# EPSON STYLUS MPHOTO RX585 / 610 Series

# Príručka pre základnú prevádzku –na prácu bez počítača–

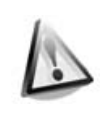

| Dôležité l | bezpečno | stné p | okyny | 3 |
|------------|----------|--------|-------|---|
|            |          |        |       |   |

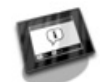

| Funkcie ovládacieho panela |    |
|----------------------------|----|
| Ovládací panel             | .4 |

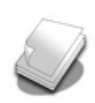

### Manipulácia s papierom

Bezpečnostné pokyny

| Výber papiera7     | 7 |
|--------------------|---|
| Vkladanie papiera8 | 3 |

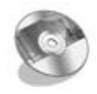

### Manipulácia s diskom CD/DVD

| Vkladanie disku CD/DVD | 10 |
|------------------------|----|
| Vybratie disku CD/DVD  | 11 |

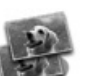

### Kopírovanie

| Vloženie predlohy na platňu na |      |
|--------------------------------|------|
| dokumenty                      | . 12 |
| Kopírovanie fotografií         | . 12 |
| Kopírovanie dokumentov         | . 14 |

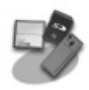

### Tlač z pamäťovej karty

| Manipulácia s pamäťovou kartou 15 | , |
|-----------------------------------|---|
| Tlač fotografií 17                | , |
| Výber a tlač fotografií pomocou   |   |
| indexu 19                         | ) |
| Tlač na disk CD/DVD 20            | ) |
| Tlač obalu disku CD/DVD21         |   |

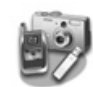

### Tlač z externého zariadenia

| Z úložného zariadenia       | . 22 |
|-----------------------------|------|
| Používanie PictBridge alebo |      |
| USB DIRECT-PRINT            | . 22 |

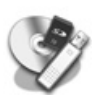

### Uloženie údajov

| Skenovanie fotografie alebo   |    |
|-------------------------------|----|
| dokumentu                     | 24 |
| Používanie externého úložného |    |
| zariadenia                    | 24 |

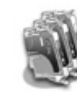

#### Výmena zásobníkov atramentu

| Bezpečnostné pokyny              | 26 |
|----------------------------------|----|
| Vybratie a inštalácia zásobníkov |    |
| atramentu                        | 26 |

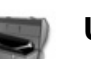

#### Údržba

| Kontrola stavu zásobníka           |    |
|------------------------------------|----|
| atramentu                          | 29 |
| Kontrola a čistenie tlačovej hlavy | 29 |
| Zarovnanie tlačovej hlavy          | 30 |

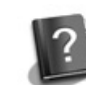

### Riešenie problémov

| Chybové hlásenia        | 31 |
|-------------------------|----|
| Problémy a ich riešenia | 32 |

### Súhrn nastavení panela

| Režim kopírovania     | 36 |
|-----------------------|----|
| Režim pamäťovej karty | 38 |
| Režim Špeciálna tlač  | 41 |
| Režim nastavenia      | 44 |

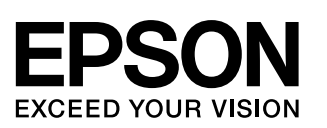

### Kde možno nájsť informácie

| Tlačené príručky                                                                                                    |                                                                                                    |  |  |  |
|----------------------------------------------------------------------------------------------------|----------------------------------------------------------------------------------------------------|--|--|--|
|                                                                                                    | <b>Prvé kroky</b><br>Najprv si prečítajte tento leták.<br>V ňom nájdete informácie o nastavení tlačiarne a inštalácii softvéru.                                                                                                    |  |  |  |
| (táto<br>príručka)                                                                                                    | Príručka pre základnú prevádzku –na prácu bez počítača–<br>Táto príručka obsahuje informácie o používaní tlačiarne bez pripojenia<br>k počítaču, napríklad pokyny na kopírovanie alebo tlač z pamäťovej<br>karty a tlač na disk CD/DVD.<br>Ak sa pri používaní tlačiarne vyskytnú problémy, prečítajte si časť<br>"Riešenie problémov" v tejto príručke. |  |  |  |
| Príručky online                                                                                                    |                                                                                                    |  |  |  |
| Under a Guiden<br>Under a Guiden<br>Martin<br>Martin | Používateľská príručka<br>Táto príručka obsahuje informácie o tlači a skenovaní z počítača a<br>informácie o softvéri.<br>Táto príručka sa nachádza na disku CD-ROM so softvérom a nainštaluje<br>sa automaticky po inštalácii softvéru. Ak si ju chcete prečítať, dvakrát<br>kliknite na ikonu na pracovnej ploche.                                     |  |  |  |
|                                                                                                    | <b>Pomocník online</b><br>Pomocník on-line je súčasťou každej aplikácie, ktorú obsahuje disk<br>CD-ROM so softvérom. Obsahuje podrobné informácie o aplikácii.                                                                                                    |  |  |  |

### Výstrahy, upozornenia a poznámky

Počas čítania pokynov postupujte podľa nasledujúcich informácií:

Výstraha: Výstrahy je nutné rešpektovať, aby nevzniklo zranenie. **Q** Upozornenie: Upozornenia je nutné rešpektovať, aby nevzniklo poškodenie zariadenia. Poznámka: Poznámky obsahujú dôležité informácie o tlačiarni. Rady: Rady obsahujú tipy na používanie tlačiarne.

### Autorské práva

Bez predchádzajúceho písomného súhlasu spoločnosti Seiko Epson Corporation nie je možné žiadnu časť tejto publikácie reprodukovať, uschovávať vo vyhľadávacích systémoch ani prenášať v žiadnej inej forme alebo iným spôsobom, či už elektronicky, mechanicky, fotokopírovaním, nahrávaním alebo inak. Informácie, ktoré obsahuje táto publikácia sú určené iba na použitie s daným produktom. Spoločnosť Epson nenesie žiadnu zodpovednosť za akékoľvek používanie týchto informácií pri práci s inými typmi tlačiarní. Spoločnosť Seiko Epson Corporation ani jej pobočky nenesú žiadnu zodpovednosť voči kupujúcemu alebo tretím stranám za škody, straty, náklady alebo výdaje spôsobené kupujúcemu alebo tretím stranám v dôsledku nehody alebo nesprávneho použitia tohto produktu, neodbornej úpravy, opravy alebo zmeny produktu alebo nedodržania pokynov pre obsluhu a údržbu dodaných spoločnosťou Seiko Epson Corporation (okrem USA).

Spoločnosť Seiko Epson Corporation nezodpovedá za žiadne škody ani problémy spôsobené použitím príslušenstva alebo spotrebného materiálu, na ktorom nie je uvedené označenie originálnych výrobkov Original Epson Products alebo Epson Approved Products od spoločnosti Seiko Epson Corporation.

Spoločnosť Seiko Epson Corporation nezodpovedá za žiadne škody spôsobené elektromagnetickým rušením, ktoré vzniklo v dôsledku použitia káblov rozhrania, ktoré nie sú označené ako schválené produkty Epson Approved Products spoločnosti Seiko Epson Corporation. EPSON<sup>®</sup> je registrovaná ochranná známka a EPSON STYLUS<sup>™</sup> a Exceed Your Vision sú ochranné známky spoločnosti Seiko Epson Corporation.

PRINT Image Matching™ a logo PRINT Image Matching sú ochranné známky spoločnosti Seiko Epson Corporation. Copyright © 2001 Seiko Epson Corporation. Všetky práva vyhradené.

USB DIRECT-PRINT™ a logo USB DIRECT-PRINT sú ochranné známky spoločnosti Seiko Epson Corporation. Copyright © 2002 Seiko Epson Corporation. Všetky práva vyhradené.

DPOF™ je ochranná známka spoločnosti CANON Inc., Eastman Kodak Company, Fuji Photo Film Co., Ltd. a Matsushita Electric Industrial Co., Ltd.

SDHC<sup>™</sup> je obchodná známka.

Memory Stick, Memory Stick Duo, Memory Stick PRO, Memory Stick PRO Duo, Memory Stick Micro, MagicGate Memory Stick a MagicGate Memory Stick Duo sú ochranné známky spoločnosti Sony Corporation.

xD-Picture Card<sup>™</sup> je ochranná známka spoločnosti Fuji Photo Film Co., Ltd.

Zip<sup>®</sup> je registrovaná ochranná známka spoločnosti I uji Flioto Flim Co., Etd. Slovnú značku BLUETOOTH<sup>®</sup> vlastní spoločnosť Bluetooth SIG, Inc. a spoločnosť Seiko Epson Corporation má na ňu licenciu. Všeobecná poznámka:Ďalšie tu použité názvy produktov slúžia len na identifikačné účely a môžu byť ochrannými známkami príslušných vlastníkov. Špoločnosť Epson sa vzdáva akýchkoľvek a všetkých práv na tieto známky.

# Dôležité bezpečnostné pokyny

Pred používaním tejto tlačiarne si prečítajte a dodržiavajte bezpečnostné pokyny:

- Používajte iba napájací kábel dodávaný s touto tlačiarňou. Použitie iného kábla môže spôsobiť požiar alebo úraz elektrickým prúdom. Kábel nepoužívajte s inými zariadeniami.
- Dbajte na to, aby napájací kábel, ktorý používate, spĺňal všetky miestne bezpečnostné normy.
- Používajte iba typ zdroja napájania, ktorý je uvedený na štítku.
- Tlačiareň umiestnite v blízkosti sieťovej zásuvky, aby bolo možné napájací kábel jednoduchým spôsobom odpojiť.
- Nedovoľte, aby sa napájací kábel poškodil.
- Skontrolujte, či celkový výkon zariadení napojených na predlžovací kábel alebo zásuvku v stene neprevyšuje limit.
- Neumiestňujte zariadenie do prostredia s výrazne premenlivou teplotou a vlhkosťou, do prašného prostredia ani do prostredia, kde by mohlo byť vystavené vibráciám alebo priamemu slnečnému žiareniu.
- Nezakrývajte otvory na skrinke ani do nich nezasúvajte žiadne predmety.
- Tlačiareň umiestnite na rovný a stabilný povrch, ktorý je vo všetkých smeroch širší ako podložka tlačiarne. Zariadenie nebude plne funkčné, ak bude naklonené alebo postavené našikmo. Tlačiareň umiestnite aspoň 10 cm od steny, aby bola dostatočná ventilácia.
- Počas kopírovania, tlače alebo skenovania neotvárajte jednotku skenera.
- Nedotýkajte sa bieleho rovného kábla vo vnútri tlačiarne.
- Dávajte pozor, aby sa na tlačiareň nevyliala žiadna tekutina.

- Vnútri ani v blízkosti tlačiarne nepoužívajte aerosólové produkty obsahujúce horľavé plyny. Mohol by vzniknúť požiar.
- Okrem prípadov výslovne popísaných v tejto príručke sa tlačiareň nesnažte sami opravovať.
- V nasledujúcich prípadoch odpojte tlačiareň zo siete a opravu prenechajte kvalifikovaným odborníkom: je poškodený napájací kábel alebo zástrčka; do tlačiarne prenikla kvapalina; tlačiareň spadla alebo má poškodenú skriňu; tlačiareň nefunguje normálne alebo vykazuje výraznú zmenu funkčnosti.
- Pri skladovaní alebo prevoze tlačiareň nenakláňajte ani ju neumiestňujte do zvislej alebo obrátenej polohy, pretože môže dôjsť k vytečeniu atramentu zo zásobníkov.
- Pri zatváraní jednotky skenera dajte pozor, aby ste si neporanili prsty.
- Pri umiestnení originálov netlačte veľkou silou na platňu na dokumenty.

### Bezpečnostné pokyny týkajúce sa používania zásobníkov atramentu

- Atramentové zásobníky uchovávajte mimo dosahu detí a nepite ich obsah.
- Ak sa vám atrament dostane na pokožku, dôkladne ju umyte mydlom a vodou. Ak sa vám dostane do očí, ihneď ich vypláchnite vodou. Ak spozorujete nejaké problémy alebo zhoršenie zraku, ihneď navštívte lekára.
- Zásobníky atramentu netraste po otvorení obalu, môže to spôsobiť vytečenie.
- Ak zásobník atramentu vyberiete a chcete ho použiť neskôr, zásobník atramentu chráňte pred nečistotami a prachom a skladujte ho v rovnakom prostredí ako tlačiareň. Nedotýkajte sa kanála zásobovania atramentom ani okolitej oblasti.

# Ovládací panel

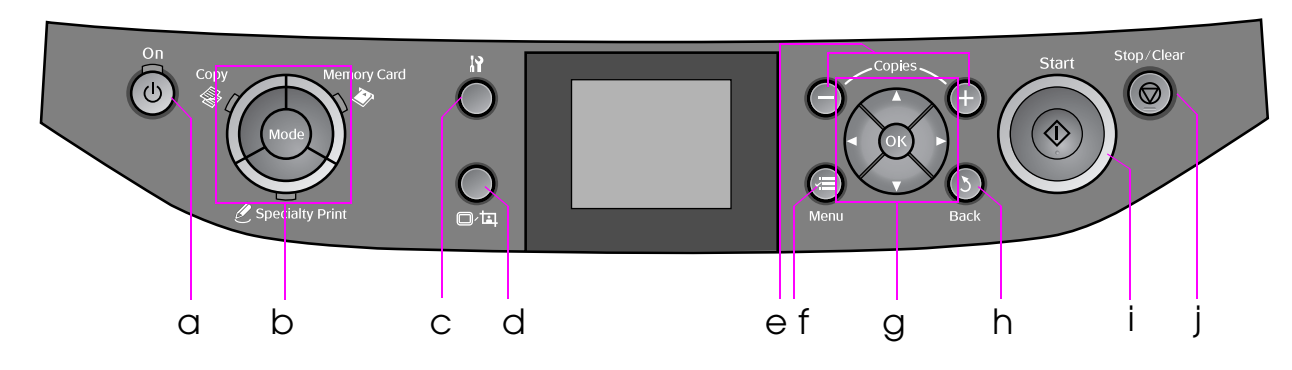

Dizajn ovládacieho panela závisí od lokality.

### Tlačidlá

|   | Tlačidlo          | Funkcia                                                                                                    |   | Tlač        | idlo                                        | Funkcia                                                                |
|---|-------------------|----------------------------------------------------------------------------------------------------|---|-------------|---------------------------------------------|------------------------------------------------------------------------|
| а | ් On              | Zapína a vypína<br>tlačiareň.                                                                                  | f | i ≡ N       | lenu *                                      | Zobrazuje podrobné<br>nastavenia pre každý<br>režim.                   |
| b | Mode *            | Prepína režimy medzi<br><b>© Copy,  Memory</b><br>Card a <i>e</i> Specialty<br>Print.<br>(Kontrolky zobrazujú, | g | <b>T</b>    | ▲ ▼<br>◀ ►<br>Posun<br>v štyroch<br>smeroch | Vyberá fotografie a<br>položky ponuky.                                 |
|   |                   | ktorý režim je vybratý.)                                                                                       |   |             | ОК                                          | Aktivuje vybraté<br>nastavenia.                                        |
|   |                   |                                                                                                    | h | 3 <b>Ba</b> | ck                                          | Ruší aktuálnu činnosť a<br>vracia na<br>predchádzajúcu<br>obrazovku.   |
| С | N *               | Spúšťa programy<br>údržby alebo upravuje<br>rôzne nastavenia.                                                  | i | � Sto       | art                                         | Spúšťa kopírovanie a tlač.                                             |
| d | ©∕¤               | Mení zobrazenie<br>fotografií na LCD displeji<br>alebo orezáva fotografie.                                     | j | © Sto       | op/Clear                                    | Zastavuje kopírovanie a<br>tlač alebo obnovuje<br>vykonané nastavenia. |
| е | Copies<br>(+ a -) | Nastavuje počet kópií<br>alebo mení oblasť<br>orezania.                                                        |   |             |                                             |                                                                        |

\* Podrobnosti o položkách v každom režime nájdete v časti "Súhrn nastavení panela" na strane 36.

## displej LCD

### Poznámka:

LCD displej môže obsahovať niekoľko jasných alebo tmavých bodov a kvôli svojim funkciám môže mať nevyvážený jas. Je to normálne a neznamená to žiadne poškodenie.

### Používanie LCD displeja

Pomocou nižšie uvedených pokynov vyberte a zmeňte ponuky nastavení a fotografie na LCD displeji.

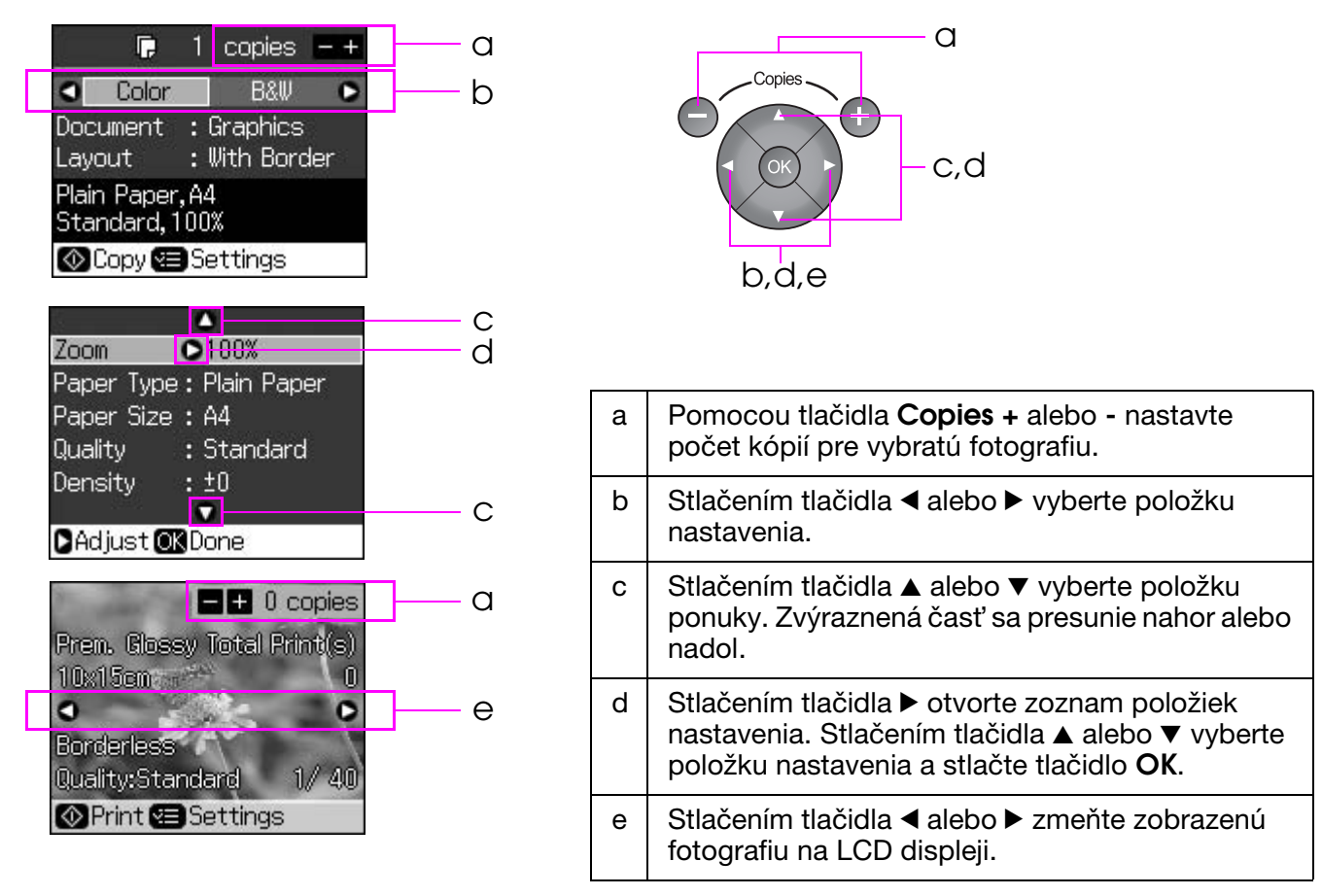

### Funkcia úsporného režimu

Ak po dobu 3 minút nestlačíte žiadne tlačidlá, tlačiareň prestane byť aktívna alebo sa spustí prehliadka záberov, ak je možnosť **Screen Saver Settings** (Nastavenia šetriča obrazovky) nastavená na **Memory Card Data** (Údaje pamäť ovej karty).

Po 13 minútach nečinnosti displej sčernie, aby ušetril energiu a kontrolky **Mode** (Režim) sa budú zapínať alebo vypínať v smere hodinových ručičiek.

Stlačením ľubovoľného tlačidla (okrem tlačidla  $\circlearrowright$  **On**) obnovíte predchádzajúci stav obrazovky.

### Zmena zobrazenia fotografií na LCD displeji

Zobrazenie môžete zmeniť pomocou tlačidla 🗆 🖽.

| Zobraziť 1 fotografiu s informáciami | Zobraziť 9 fotografií s informáciami |
|--------------------------------------|--------------------------------------|

# Výber papiera

Pred tlačou je nutné vybrať správne nastavenie typu papiera. Toto dôležité nastavenie určuje, čo je dôležité pre spôsob nanášania atramentu na papier.

#### Poznámka:

- Dostupnosť špeciálneho papiera závisí od lokality.
- Čísla dielov k nasledujúcim špeciálnym papierom Epson sa uvádzajú na webovej stránke podpory spoločnosti Epson.
- K dispozícii sú nasledujúce typy papiera a ďalšie nastavenia:

| Typ papiera                                                                                            | Nastavenie typu<br>papiera              | Kapacita zásobníka |
|----------------------------------------------------------------------------------------------------|-----------------------------------------|--------------------|
| Plain paper* (Obyčajný papier)                                                                         | Plain paper<br>(Obyčajný papier)        | 12 mm              |
| Epson Premium Ink Jet Plain Paper<br>(Prvotriedny obyčajný papier pre<br>atramentové tlačiarne Epson)  |                                         | 100 hárkov         |
| Epson Bright White Ink Jet Paper<br>(Žiarivý biely papier pre atramentové<br>tlačiarne Epson)          |                                         | 80 hárkov          |
| Epson Matte Paper - Heavyweight<br>(Vysokogramážový matný papier Epson)                                | Matte (Matný)                           | 20 hárkov          |
| Epson Photo Quality Ink Jet Paper<br>(Papier fotografickej kvality pre<br>atramentovú tlačiareň Epson) |                                         | 100 hárkov         |
| Epson Premium Glossy Photo Paper<br>(Prvotriedny lesklý fotografický papier<br>Epson)                  | Prem. Glossy<br>(Lesklý Premium)        | 20 hárkov          |
| Epson Premium Semigloss Photo Paper<br>(Prvotriedny pololesklý fotografický<br>papier Epson)           |                                         |                    |
| Epson Ultra Glossy Photo Paper<br>(Ultra lesklý fotografický papier Epson)                             | Ultra Glossy<br>(Ultra lesklý)          | 20 hárkov          |
| Epson Glossy Photo Paper<br>(Lesklý fotografický papier Epson)                                         | Photo Paper<br>(Fotografický<br>papier) | 20 hárkov          |
| Epson Photo Stickers 4<br>(Fotografické nálepky 4 Epson) **                                            | Sticker16<br>(Nálepka 16)               | 1 hárok            |
| Epson Photo Stickers 16<br>(Fotografické nálepky 16 Epson) **                                          |                                         | 1 hárok            |

\* Môžete použiť papier s hmotnosťou 64 až 90 g/m<sup>2</sup>.

\*\* V niektorých prípadoch nemusí byť papier k dispozícii.

# Vkladanie papiera

1. Otvorte a vysuňte podperu papiera.

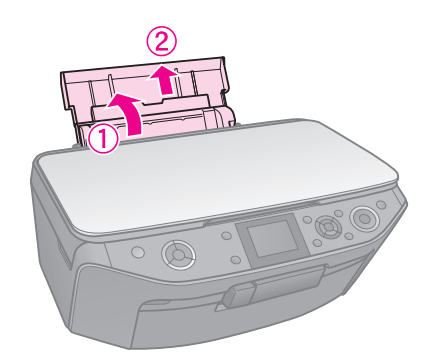

2. Otvorte predný kryt.

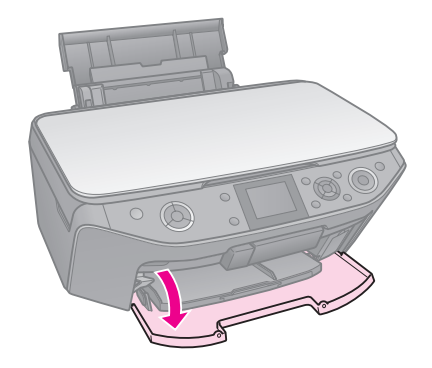

3. Vysuňte predný zásobník.

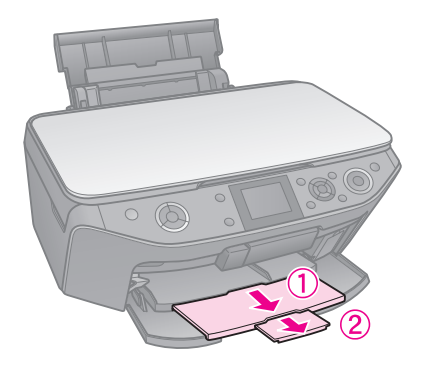

### Poznámka:

Uistite sa, že predný zásobník je v polohe pre papier (spodná poloha). Ak nie je v tejto polohe, posuňte páčku nahor a presuňte predný zásobník.

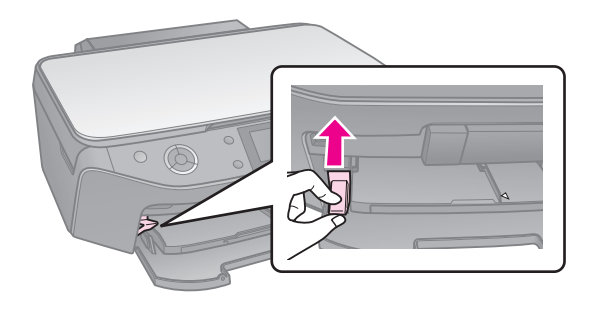

4. Posuňte postrannú vodiacu lištu.

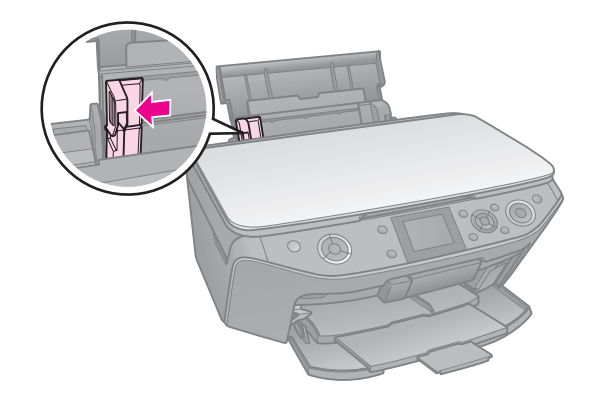

5. Papier vložte najprv kratšou stranou, aj pri tlači na šírku, stranou na tlač smerom hore.

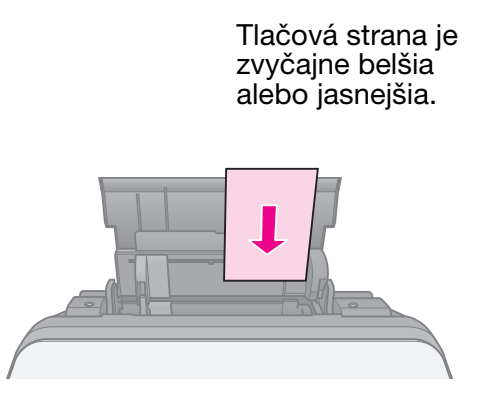

6. Umiestnite ho za výstupkami.

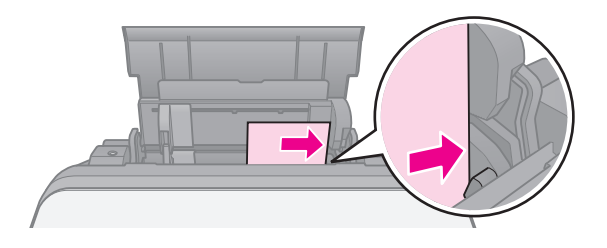

 Posuňte postrannú vodiacu lištu doprava. Skontrolujte, či papier nepresahuje značku šípky ≚ na vnútornej strane ľavej vodiacej lišty.

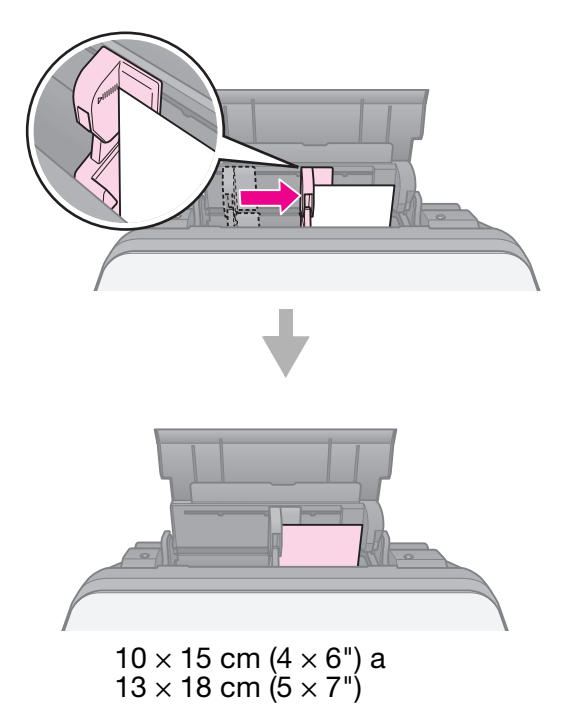

Papier formátu A4 vložíte tým istým postupom.

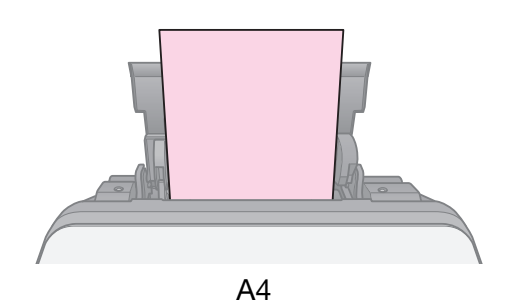

# Manipulácia s diskom CD/DVD

### Upozornenie:

Uskladnite podávač médií CD/DVD na rovnom povrchu. Pokrútený alebo poškodený podávač CD/DVD môže pri tlači zastaviť tlačiareň.

#### Poznámka:

- Pred tlačou sa uistite, že na tlačiteľných diskoch CD/DVD pre atramentové tlačiarne sú napálené údaje, video alebo hudba.
- Vlhkosť na vytlačenom povrchu môže spôsobiť zašpinenie.
- Tlačený povrch je možné hneď po tlači veľmi ľahko zašpiniť.
- Pred používaním alebo dotýkaním sa tlačeného povrchu CD alebo DVD diskov, ich nechajte úplne vyschnúť.
- Nevystavujte tlačený povrch disku CD/DVD priamemu slnečnému žiareniu.
- Ak sa náhodne naniesol atrament aj na podávač médií CD/DVD alebo vnútornú priesvitnú časť, okamžite atrament zotrite.
- Ak chcete tlačiť na mini disky CD s priemerom 8 cm, použite softvér EPSON Print CD, ktorý sa nachádza na disku CD-ROM so softvérom. Pozrite si on-line príručku *Používateľská príručka*.

# Vkladanie disku CD/DVD

1. Zatvorte nástavec predného zásobníka.

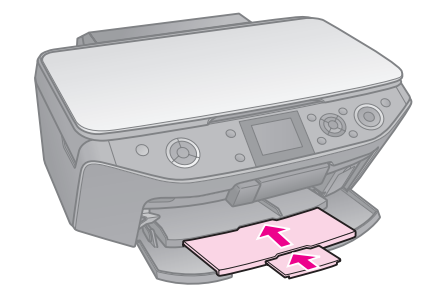

2. Posuňte páčku podávača smerom nadol, pokým sa predný zásobník nezdvihne po polohy pre CD/DVD (horná poloha).

### Upozornenie

Nepohybujte páčkou podávača, pokým tlačiareň pracuje.

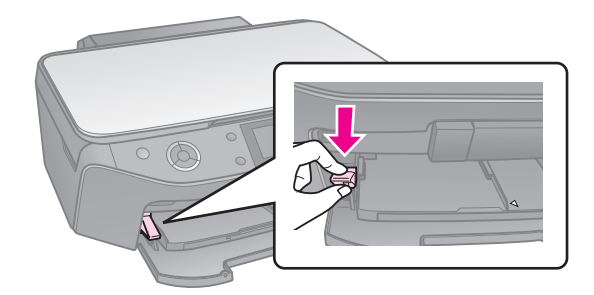

 Vyberte adaptér diskov CD/DVD s priemerom 8 cm a vložte do podávača disk CD/DVD.

S povrchom so štítkom smerom nahor.

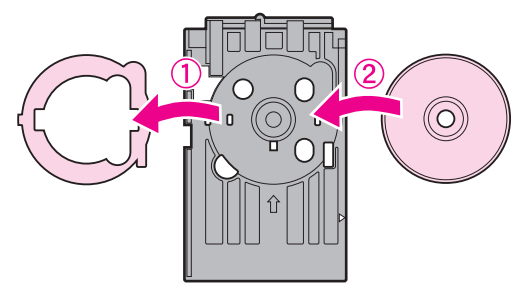

4. Vložte podávač do tlačiarne.

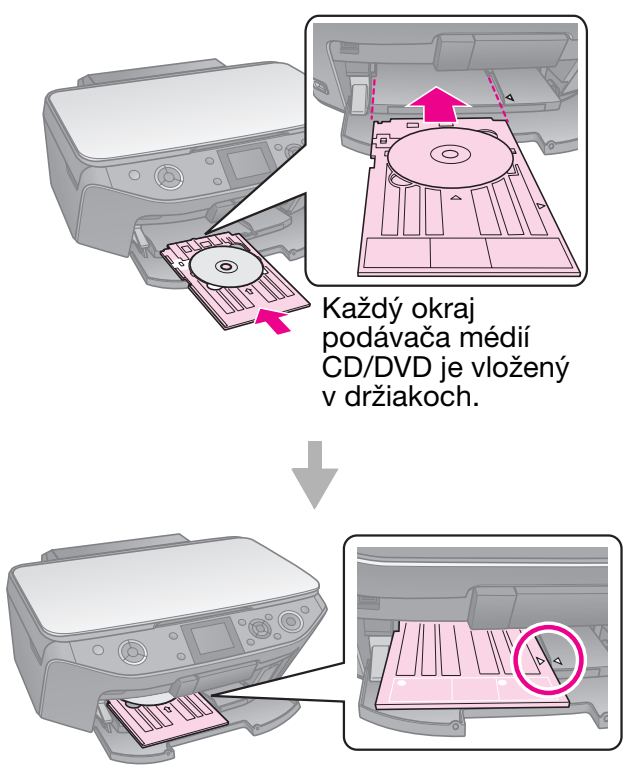

# Vybratie disku CD/DVD

- 1. Uistite sa, že tlač sa dokončila.
- 2. Vyberte podávač médií CD/DVD priamym vytiahnutím predného zásobníka.
- 3. Posunutím páčky podávača presuňte predný zásobník.

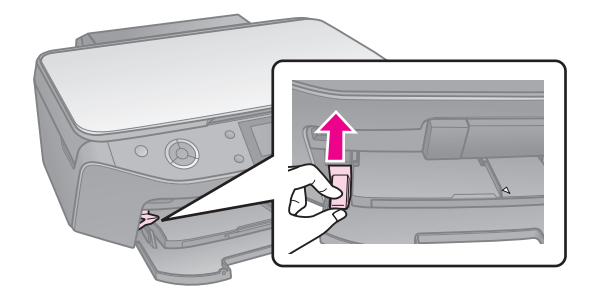

### Poznámka:

- Kopírovaný obraz nemusí mať rovnakú veľkosť ako predloha.
- Kvalita obrazu v horných a dolných častiach výtlačku môže byť v závislosti od použitého typu papiera horšia alebo je obraz v týchto častiach rozmazaný.

## Vloženie predlohy na platňu na dokumenty

1. Otvorte kryt dokumentu a položte predlohu potlačenou stranou nadol na platňu na dokumenty.

Fotografie alebo dokument:

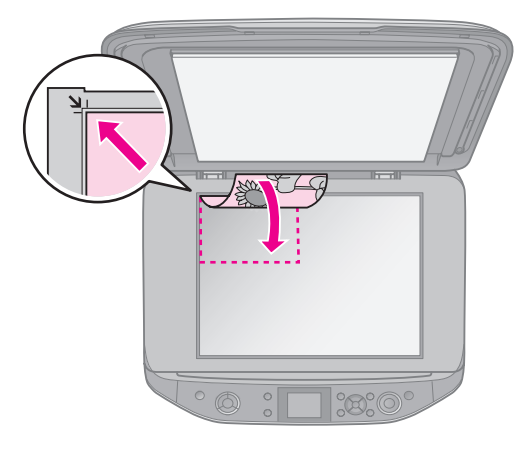

CD/DVD:

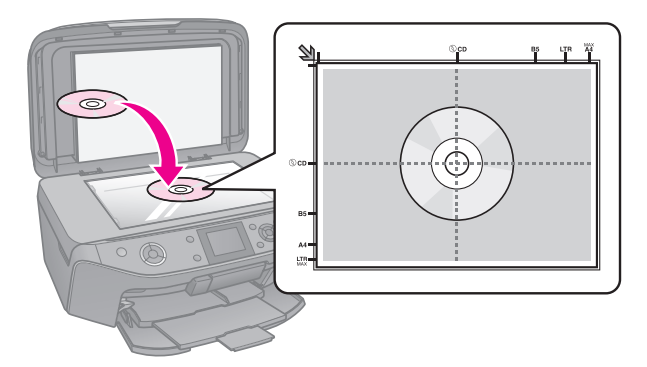

2. Jemne zatvorte kryt.

#### Rady:

Ak chcete kopírovať hrubý alebo veľký dokument, môžete odobrať kryt na dokumenty.

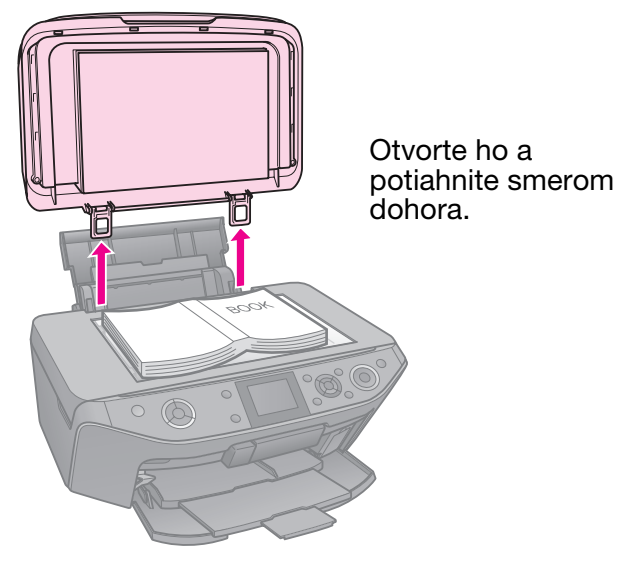

# Kopírovanie fotografií

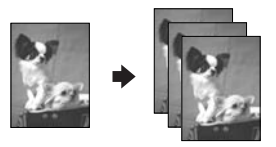

Fotografie môže kopírovať od formátu  $30 \times 40$  mm do  $127 \times 178$  mm. Naraz môžete kopírovať aj dve fotografie.

1. Stlačte tlačidlo & Specialty Print.

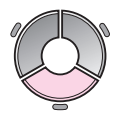

2. Vyberte možnosť **Reprint/Restore Photos** (Znova vytlačiť/obnoviť fotografie) a stlačte tlačidlo **OK**.

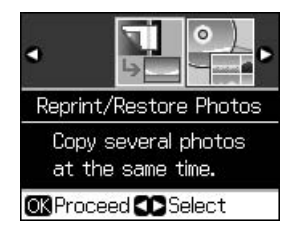

3. Stlačte tlačidlo OK.

#### Poznámka:

Ak vaše fotografie po čase vybledli, vyberte možnosť On (Zap.), aby ste ich obnovili.

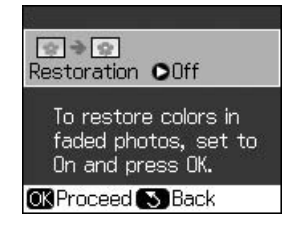

- Ak nastavíte možnosť Restoration (Obnovenie) na On (Zap.) pre normálnu farebnú fotografiu, fotografia sa nemusí vytlačiť správne.
- 4. Stlačte znova tlačidlo **OK**. Fotografia sa zobrazí v ukážke.
- 5. Zadajte počet kópií.
- Stlačte tlačidlo *⇐* Menu a zmeňte nastavenia (*➡* "Nastavenia tlače pre opätovné vytlačenie alebo obnovenie fotografií" na strane 41). Potom stlačte tlačidlo OK.
- 7. Stlačte tlačidlo  $\diamondsuit$  **Start**.

#### Poznámka:

Ak sú okraje kópie orezané, posuňte predlohu mierne od rohu.

### Kopírovanie viacerých fotografií

Umiestnite každú fotografiu vodorovne.

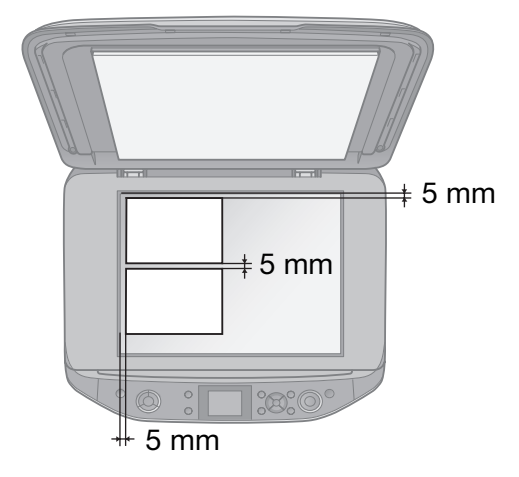

#### Poznámka:

Naraz môžete kopírovať dve fotografie formátu 10 × 15 cm (4 × 6 palcov). Ak po tlači chýba okraj fotografie, skúste ich kopírovať po jednej.

- Umiestnite fotografiu 5 mm od okraja platne na dokumenty. Ak chcete kopírovať dve fotografie, umiestnite každú fotografiu 5 mm od tej susednej.
- Naraz môžete kopírovať niekoľko fotografií rôznej veľkosti, pokiaľ sú väčšie než 30 × 40 mm.

# Orezanie a zväčšenie fotografie

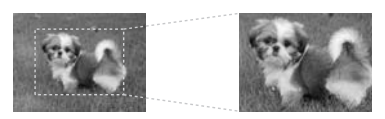

Keď kopírujete fotografiu, môžete vyrezať zvyšok fotografie a vytlačiť iba samotný hlavný predmet.

- 1. Stlačte tlačidlo & Specialty Print.
- 2. Pozrite si časť "Kopírovanie fotografií" na strane 12 a postupujte podľa krokov 2 až 4.

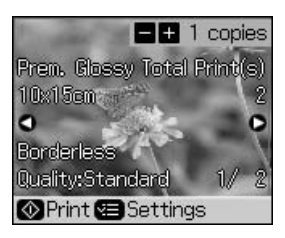

3. Stlačte tlačidlo □-≒. Vidíte obrazovku orezania.

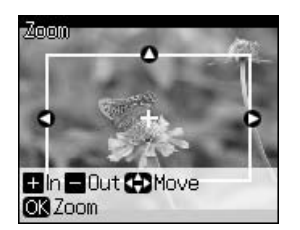

4. Pomocou nasledujúceho tlačidla nastavte oblasť, ktorú chcete orezať.

| Copies +, - | Zmeňte veľkosť rámu. |
|-------------|----------------------|
| ▲, ▼, ◀, ►  | Presuňte rám.        |
| √≡ Menu     | Otočte rám.          |

#### Poznámka:

∠≡ Menu je k dispozícii iba v režime Memory Card (Pamäťová karta).

5. Stlačením tlačidla **OK** potvrdíte orezaný obrázok.

### Poznámka:

Ak chcete znova nastaviť polohu rámu, stlačte tlačidlo S **Back**, aby ste sa vrátili na predchádzajúcu obrazovku.

6. Keď skončíte kontrolu orezaného obrázku, stlačte tlačidlo **OK**.

### Poznámka:

Ikona 🔄 sa zobrazí na orezanom obrázku.

- 7. Zadajte počet kópií.
- 8. Stlačte tlačidlo *⇐* Menu a zmeňte nastavenia (*➡* "Nastavenia tlače pre opätovné vytlačenie alebo obnovenie fotografií" na strane 41). Potom stlačte tlačidlo OK.
- 9. Stlačte tlačidlo **\$ Start**.

## Kopírovanie dokumentov

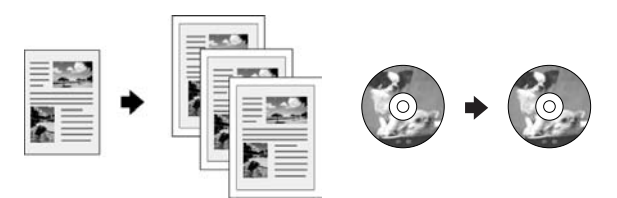

1. Stlačte tlačidlo 🏶 Copy.

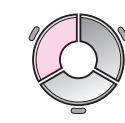

Vyberte nastavenia kopírovania
 (➡, Režim kopírovania" na strane 36).

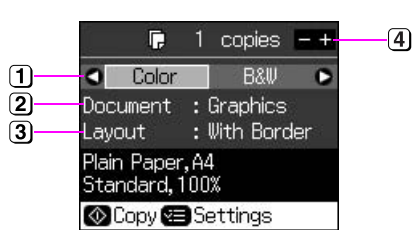

- Vyberte možnosť Color (Farebne) pre farebné kópie alebo B&W (ČB) pre čierno-biele kópie.
- Vyberte typ dokumentu.
- 3 Vyberte možnosť rozloženia.
- Zadajte počet kópií.

 Stlačte tlačidlo *⇐* Menu a zmeňte nastavenia (➡ "Nastavenia tlače pre režim kopírovania" na strane 37). Potom stlačte tlačidlo OK.

#### Rady:

Keď je možnosť **CD/DVD Copy** (Kopírovať na štítok CD/DVD) vybratá ako nastavenie **Layout** (Rozloženie), skúste najprv vytlačiť skúšobnú vzorku na papier. Vyberte možnosť **Plain Paper** (Obyčajný papier) ako nastavenie **Paper Type** (Typ papiera) a vložte do tlačiarne obyčajný papier.

4. Stlačte tlačidlo **\$ Start**.

#### Poznámka:

Ak sú okraje kópie orezané, posuňte predlohu mierne od rohu.

# Tlač z pamäťovej karty

## Manipulácia s pamäťovou kartou

### Vloženie pamäťovej karty

#### Poznámka:

Ak je digitálny fotoaparát pripojený k tlačiarni, pred vložením pamäťovej karty ho odpojte.

1. Otvorte kryt otvoru na pamäťové karty.

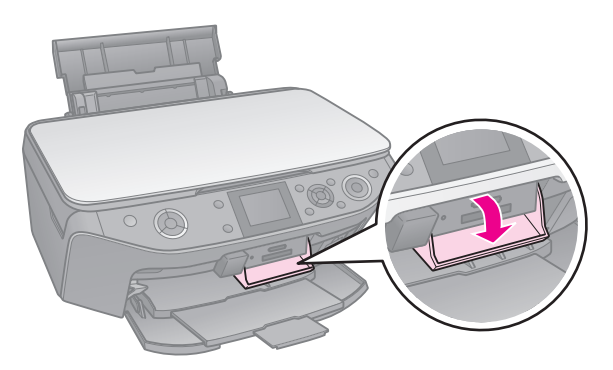

2. Uistite sa, že otvory na pamäťové karty sú prázdne. Vložte pamäťovú kartu.

### Upozornenie:

- Nevkladajte viac pamäťových kariet naraz.
- Pamäťovú kartu nezasúvajte do otvoru silou. Pamäťové karty nie je možné úplne zasunúť.
- Kartu zasuňte s požadovanou orientáciou. Skontrolujte tiež, či nie je nutné ku karte pred zasunutím do zariadenia pripevniť adaptér. Inak nebudete môcť vybrať kartu z tlačiarne.

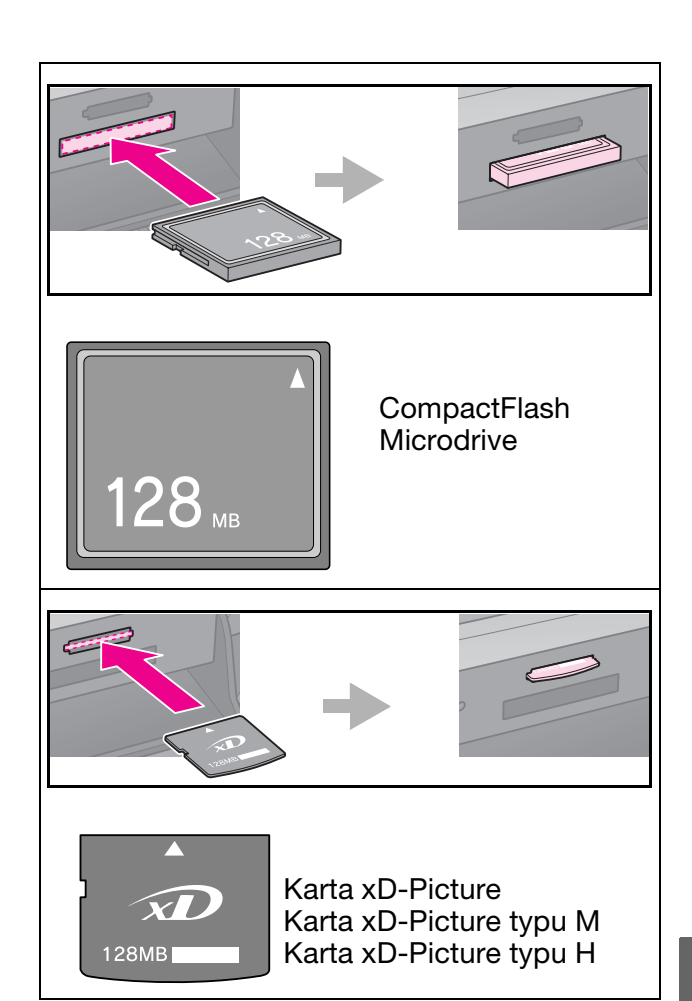

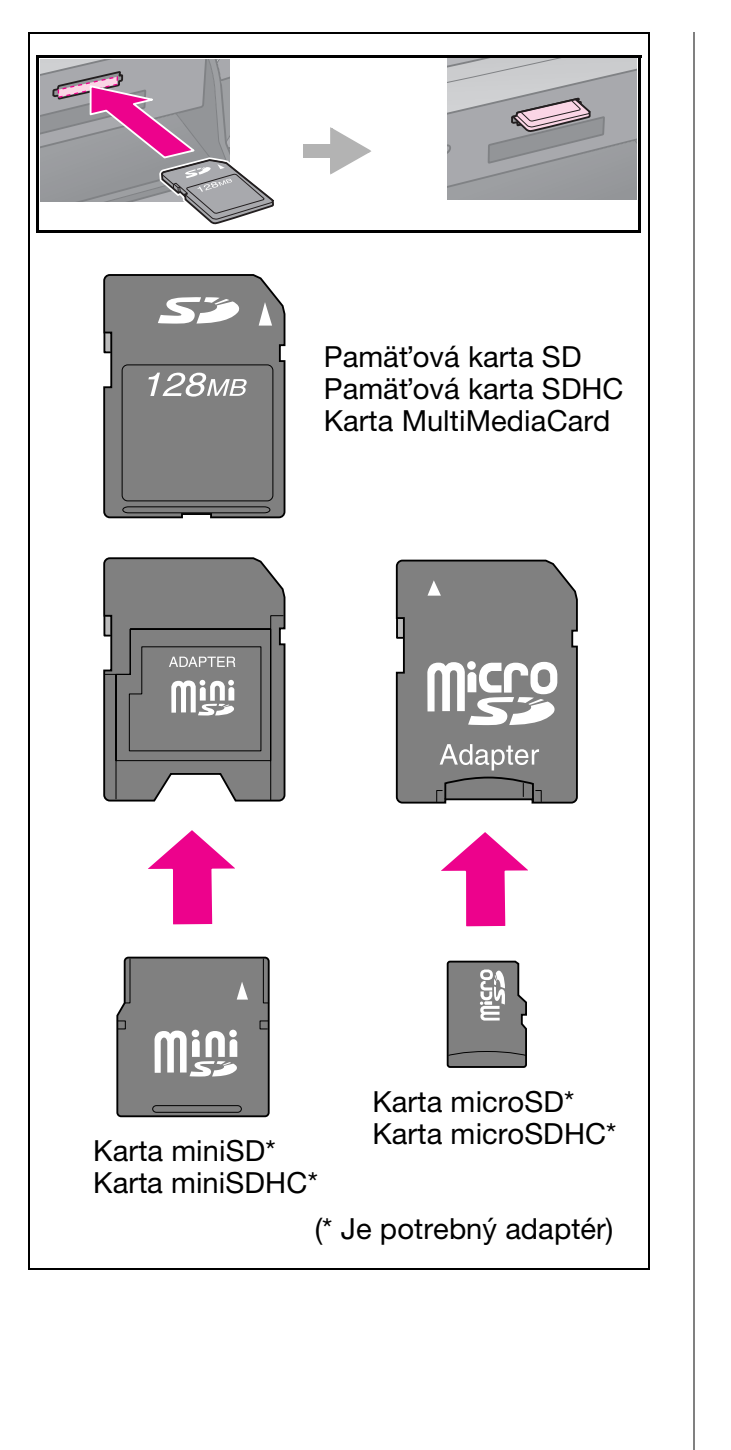

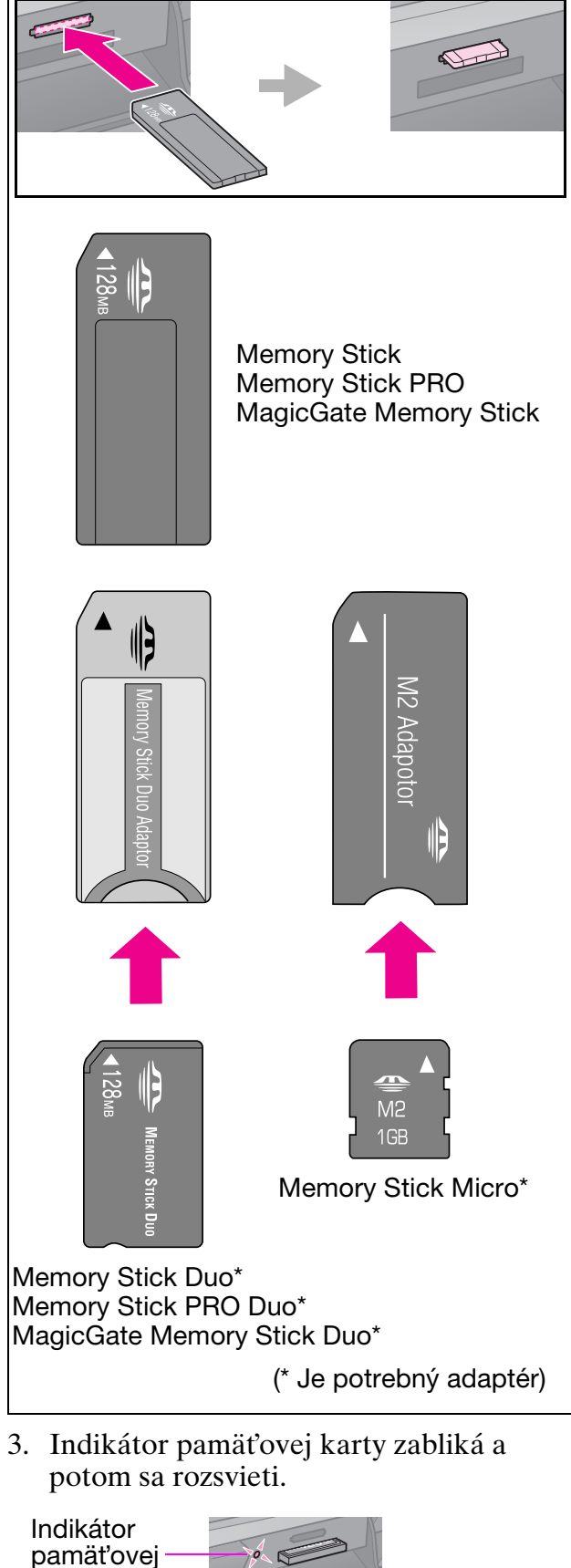

karty

## Vybratie pamäťovej karty

- 1. Indikátor prístupu na pamäťovú kartu nesmie blikať.
- 2. Vytiahnite pamäťovú kartu priamym ťahom.

# Tlač fotografií

1. Stlačte tlačidlo **\* Memory Card**.

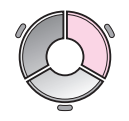

 Na prezeranie alebo tlač fotografií vyberte jedno z nastavení v nasledujúcej tabuľke a stlačte tlačidlo OK. Postupujte podľa nižšie uvedených pokynov, vyberte fotografie a zadajte počet kópií.

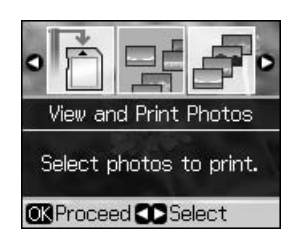

| Nastavenie                                                       | Pokyny                                                                                                    |
|------------------------------------------------------------------|----------------------------------------------------------------------------------------------------|
| View and<br>Print Photos<br>(Zobraziť a<br>tlačiť<br>fotografie) | Vyberte fotografiu a<br>zadajte počet kópií.                                                                        |
| Print All<br>Photos (Tlač                                        | Zadajte počet kópií pre<br>všetky fotografie.                                                                       |
| všetkých<br>fotografií)                                          | Ak chcete zadať počet<br>kópií pre každú fotografiu<br>zvlášť, stlačte tlačidlo <b>OK</b><br>a zadajte počet kópií. |
| Print by<br>Date (Tlač<br>podľa<br>dátumu)                       | Vyberte dátum a<br>stlačením tlačidla ►<br>začiarknite políčko.<br>Potom stlačte tlačidlo<br>OK.                    |
|                                                                  | Ak chcete zadať počet<br>kópií pre všetky<br>fotografie, jednoducho<br>zadajte počet kópií.                         |
|                                                                  | Ak chcete zadať počet<br>kópií pre každú fotografiu<br>zvlášť, stlačte tlačidlo <b>OK</b><br>a zadajte počet kópií. |

| Nastavenie                                                          | Pokyny                                                                                                    |
|---------------------------------------------------------------------|----------------------------------------------------------------------------------------------------|
| Print Index<br>Sheet (Tlač<br>indexu)                               | Pozrite časť "Výber a tlač<br>fotografií pomocou<br>indexu" na strane 19.                                                                                                    |
| Slide Show<br>(Prehliadka<br>záberov)                               | Tlačiareň zobrazuje<br>fotografie na pamäťovej<br>karte po poradí. Ak<br>uvidíte fotografiu, ktorú<br>chcete tlačiť, stlačte<br>tlačidlo <b>OK</b> a zadajte<br>počet kópií.<br>Ak chcete tlačiť ďalšie<br>fotografie, vyberte |
|                                                                     | fotografiu, ktorú chcete<br>tlačiť. Potom zadajte<br>počet kópií.                                                                                                    |
| Scan to<br>Memory<br>Card<br>(Skenovať<br>do<br>pamäťovej<br>karty) | Pozrite časť "Skenovanie<br>fotografie alebo<br>dokumentu" na strane 24.                                                                                                    |

- Stlačte tlačidlo *i* = Menu a zmeňte nastavenia (→ "Nastavenia tlače pre režim pamäťovej karty" na strane 38). Potom stlačte tlačidlo OK.
- 4. Stlačte tlačidlo **Start**.

### Rady:

Keď tlačíte list s fotografickými nálepkami a obrázok na tomto liste nie je vycentrovaný, môžete nastaviť polohu tlače podľa nasledujúceho postupu.

- 1. Stlačte tlačidlo 11.
- 2. Vyberte možnosť **CD/Sticker Position** (Poloha CD/nálepky) a stlačte tlačidlo **OK**.
- Vyberte možnosť Stickers (Nálepky) a stlačte tlačidlo ►.
- 4. Vyberte vzdialenosť (v mm) posunu polohy tlače.
- 5. Stlačte tlačidlo **OK**. Potom skúste znova tlačiť.

### Poznámka:

Táto tlačiareň zachováva vaše nastavenia dokonca aj po vypnutí.

# Orezanie a zväčšenie fotografie

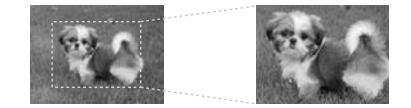

- 1. Stlačte tlačidlo **\* Memory Card**.
- 2. Vyberte možnosť **View and Print Photos** (Zobraziť a tlačiť fotografie) a stlačte tlačidlo **OK**.
- 3. Vyberte fotografiu, ktorú chcete orezať.
- 4. Stlačte tlačidlo □⁄耳.
- 5. Pozrite si časť "Orezanie a zväčšenie fotografie" na strane 13 a postupujte podľa krokov 4 až 7.
- 6. Stlačte tlačidlo *i* = Menu a zmeňte nastavenia (→ "Nastavenia tlače pre režim pamäťovej karty" na strane 38). Potom stlačte tlačidlo OK.
- 7. Stlačte tlačidlo 🗇 Start.

## Tlač s ozdobnými rámami

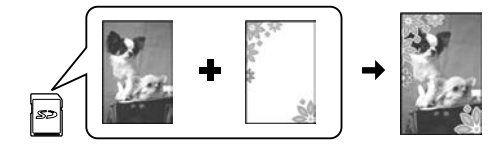

Na vaše fotografie môžete pridať farebné rámy.

 Z disku CD-ROM so softvérom, ktorý sa dodáva s tlačiarňou, si vyberte rámy P.I.F. a pomocou nástroja EPSON PRINT Image Framer Tool ich uložte na pamäťovú kartu. Podrobnosti nájdete v pomocníkovi softvéru.

#### Poznámka:

V závislosti od lokality sa nemusia nástroj EPSON PRINT Image Framer Tool a rámy P.I.F. nachádzať na disku CD-ROM so softvérom.

- Vložte príslušný papier pre veľkosť rámu (⇒ strana 8).
- 3. Vložte pamäťovú kartu s fotografiami a rámami P.I.F. (➡ strana 15).
- Ak chcete tlačiť fotografie s už priradenými rámami P.I.F., stlačte tlačidlo OK.

Ak chcete vybrať rámy P.I.F. na pamäťovej karte, stlačte tlačidlo 5 **Back**. Potom vyberte fotografiu pomocou možnosti **View and Print Photos** (Zobraziť a tlačiť fotografie) a vyberte rám P.I.F. ako nastavenie **Layout** (Rozloženie) (➡ "Tlač fotografií" na strane 17).

5. Vyberte fotografiu a rám P.I.F. a stlačte tlačidlo **OK**.

#### Poznámka:

- Opätovným stlačením tlačidla OK skontrolujte ako fotografia vyzerá v ráme.
- Rámy P.I.F. už boli priradené ku každej fotografii, takže rám už nemôžete zmeniť.
- 6. Zadajte počet kópií.
- Stlačte tlačidlo *i* → Menu a zmeňte nastavenia (→ "Nastavenia tlače pre režim pamäťovej karty" na strane 38). Potom stlačte tlačidlo OK.
- 8. Stlačte tlačidlo **\$ Start**.

### Tlač s nastaveniami DPOF

Ak fotoaparát podporuje formát tlače DPOF, môžete dopredu vybrať fotografie, ktoré chcete tlačiť, a zadať počet kópií, pokým je pamäťová karta stále vo fotoaparáte. Podrobnosti nájdete v príručke k fotoaparátu.

- Vložte pamäťovú kartu s údajmi DPOF (⇒ strana 15).
- 2. Stlačte tlačidlo **OK**.
- Stlačte tlačidlo *i* → Menu a zmeňte nastavenia (→ "Nastavenia tlače pre režim pamäťovej karty" na strane 38). Potom stlačte tlačidlo OK.
- 4. Stlačte tlačidlo 🗇 Start.

# Výber a tlač fotografií pomocou indexu

Pomocou indexu môžete vybrať fotografie, ktoré chcete tlačiť.

### Tlač indexu

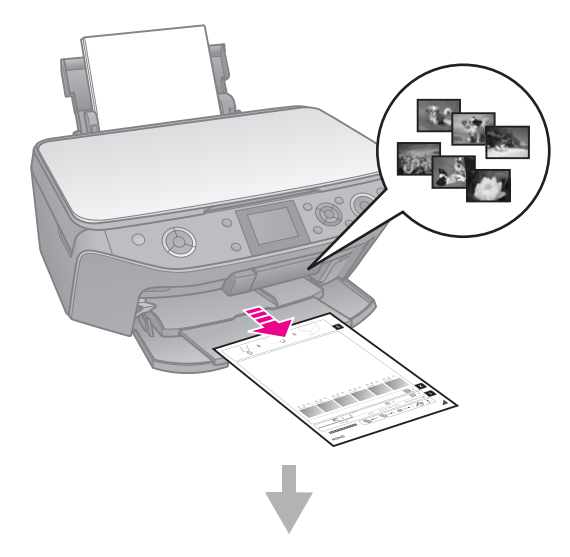

### Výber fotografií z indexu

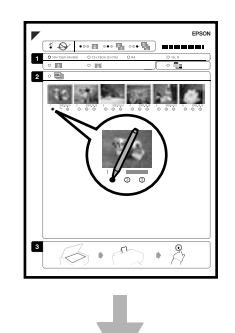

### Skenovanie indexu

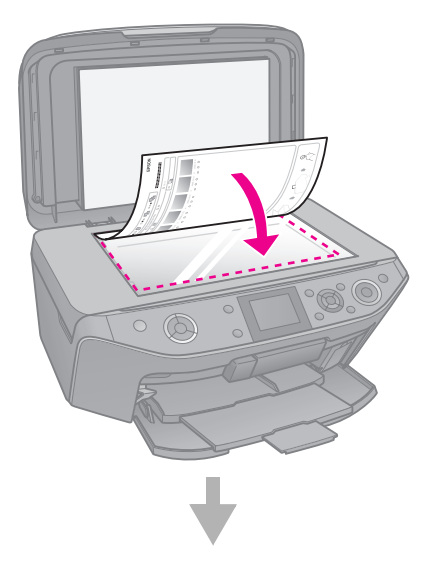

### Tlač vybratých fotografií

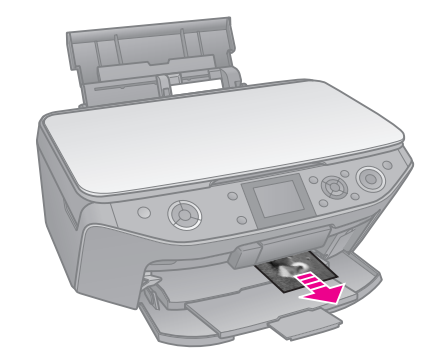

### 1. Tlač indexu

- 1. Vložte niekoľko hárkov obyčajného papiera veľkosti A4 (➡ strana 8).
- 2. Stlačte tlačidlo **\* Memory Card**.

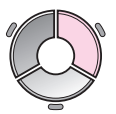

3. Vyberte možnosť **Print Index Sheet** (Tlač indexu) a stlačte tlačidlo **OK**.

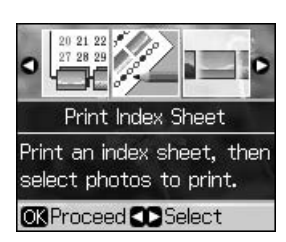

- 4. Uistite sa, že je je vybratá možnosť **Print Index Sheet** (Tlač indexu).
- 5. Vyberte rozsah fotografií. Potom stlačte tlačidlo **OK**.

| Rozsah                               | Popis                                                                    |
|--------------------------------------|--------------------------------------------------------------------------|
| All Photos<br>(Všetky<br>fotografie) | Tlačí všetky fotografie,<br>ktoré sú uložené na<br>pamäťovej karte.      |
| Latest 30<br>(Posledných<br>30)      | Tlačí 30, 60 alebo 90<br>fotografií od poslednej<br>v poradí podľa názvu |
| Latest 60<br>(Posledných<br>60)      | Suboru.                                                                  |
| Latest 90<br>(Posledných<br>90)      |                                                                          |

6. Stlačte tlačidlo **\$ Start**.

### Poznámka:

Skontrolujte, či sa znak trojuholníka v ľavom hornom rohu indexu vytlačil správne. Ak sa index nevytlačil správne, tlačiareň ho nebude môcť naskenovať.

# 2. Výber fotografií z indexu

Vyplňte oválne rámčeky pri vybratých fotografiách na indexe tmavou farbou (perom alebo ceruzkou).

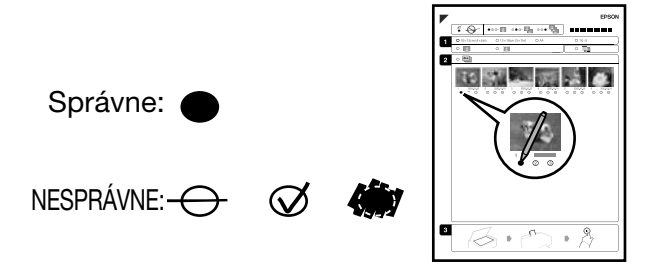

- V časti 1 vyberte veľkosť papiera (➡ strana 7).
- 2. Vyberte, či chcete vytlačiť fotografie s okrajom alebo bez okraja.
- 3. Vyplňte oválny rámček 🛄 , aby ste zahrnuli doplnkovú dátumovú známku.
- Ak chcete vytlačiť jednu kópiu každej fotografie, vyberte v časti 2 položku All (Všetky) alebo zadajte požadovaný počet kópií (1, 2 alebo 3) do poľa s číslom pod každou fotografiou.

# 3. Skenovanie indexu a tlač vybratých fotografií

1. Index položte na platne na dokumenty lícom nadol tak, aby bola horná časť indexu zarovnaná s ľavým okrajom platne na dokumenty.

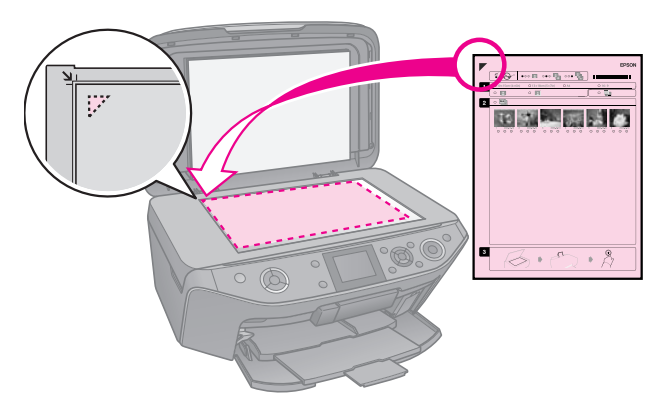

- 2. Zatvorte kryt dokumentu.
- 3. Vložte veľkosť fotografického papiera, ktorú ste označili na indexe (➡ strana 8).

### Poznámka:

Uistite sa, že používate papier Ultra Glossy Photo Paper (Ultra lesklý fotografický papier), Premium Glossy Photo Paper (Prvotriedny lesklý fotografický papier) alebo Premium Semigloss Photo Paper (Prvotriedny pololesklý fotografický papier).

 Uistite sa, že na LCD displeji je vybratá možnosť Print Photos from Index Sheet (Tlač fotografií z indexu) a stlačte tlačidlo \$ Start.

### Poznámka:

Ak máte viac listov indexu, vždy počkajte, kým sa ukončí tlač. Potom podľa vyššie uvedených krokov naskenujte a vytlačte ďalšie listy.

# Tlač na disk CD/DVD

## Vykonanie nastavení a tlač

1. Stlačte tlačidlo & Specialty Print.

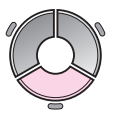

 Vyberte možnosť Print on CD/DVD (Tlač na disk CD/DVD) a stlačte tlačidlo OK.

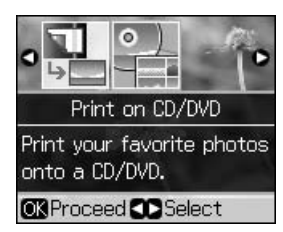

 Stlačte tlačidlo *⇐* Menu a zmeňte nastavenia (♣ "Nastavenia tlače pre tlač na disk CD/DVD" na strane 42). Potom stlačte tlačidlo OK.

### Rady:

Ak chcete najprv vytlačiť skúšobnú vzorku, vyberte možnosť **Plain Paper** (Obyčajný papier) ako nastavenie **Paper Type** (Typ papiera).

4. Vyberte fotografiu a zadajte počet kópií.

### Poznámka:

Pri výbere fotografií pre nastavenie rozloženia **4-up**, **8-up** alebo **12-up** nemusíte vyberať maximálny počet fotografií. Nevyužité oblasti rozloženia budú prázdne.

5. Stlačte tlačidlo **\$ Start**.

### Nastavenie oblasti tlače

### Nastavenie priemeru

- 1. Stlačte tlačidlo & Specialty Print.
- Vyberte možnosť Print on CD/DVD (Tlač na disk CD/DVD) a stlačte tlačidlo OK.
- 3. Stlačte tlačidlo **∠≡ Menu**.
- Vyberte možnosť CD Inner-Outer (CD vnútorný, vonkajší) a stlačte tlačidlo ►.
- 5. Nastavte vnútorný priemer (Inner) a vonkajší priemer (Outer) v intervaloch 1 mm.

| Inner (Vnútorný) | 18 až 46 mm   |  |
|------------------|---------------|--|
| Outer (Vonkajší) | 114 až 120 mm |  |

### Poznámka:

Ak tlačíte v nasledujúcich oblastiach disku, disk alebo podávač CD/DVD sa môže zašpiniť od atramentu.

| Vnútorná<br>stredová oblasť   | 18 až 42 mm   |
|-------------------------------|---------------|
| Vonkajšia<br>periférna oblasť | 117 až 120 mm |

6. Stlačte tlačidlo **OK** a skúste tlač znova.

### Nastavenie polohy tlače

- 1. Stlačte tlačidlo 🕅.
- Vyberte možnosť CD/Sticker Position (Poloha CD/nálepky) a stlačte tlačidlo OK.
- 3. Vyberte možnosť CD/DVD a stlačte tlačidlo ►.
- 4. Vyberte vzdialenosť (v mm) posunu polohy tlače.

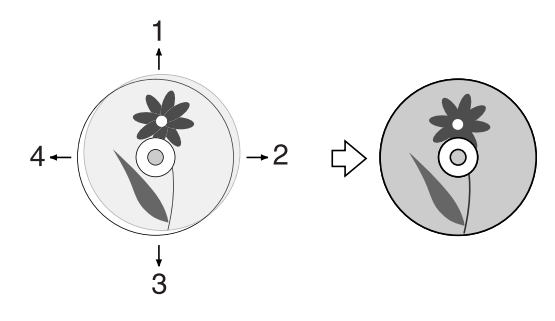

| Nastavenie                                 | Popis                                                                                                    |
|--------------------------------------------|----------------------------------------------------------------------------------------------------|
| 1. Up (Hore)<br>3. Down<br>(Dole)          | Posuňte polohu tlače na<br>disk CD/DVD nahor alebo<br>nadol. Môžete ju nastaviť<br>po 0,1 mm v rozmedzí od<br>0,0 do 2,0 mm.       |
| 2. Right<br>(Vpravo)<br>4. Left<br>(Vľavo) | Posuňte polohu tlače na<br>disk CD/DVD doľava<br>alebo doprava. Môžete ju<br>nastaviť po 0,1 mm<br>v rozmedzí od<br>0,0 do 2,0 mm. |

5. Stlačte tlačidlo **OK** a skúste tlač znova.

### Poznámka:

Táto tlačiareň zachováva vaše nastavenia dokonca aj po vypnutí.

# Tlač obalu disku CD/DVD

- 1. Vložte papier veľkosti A4.
- 2. Stlačte tlačidlo & Specialty Print.

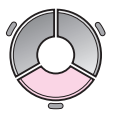

 Vyberte možnosť Print on CD/DVD (Tlač na disk CD/DVD) a stlačte tlačidlo OK.

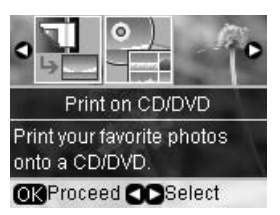

- 4. Stlačte tlačidlo **∠≡ Menu**.
- Vyberte možnosť CD Jacket (Obal CD) ako nastavenie Media Type (Typ média) a zmeňte nastavenia (➡,,Nastavenia tlače pre tlač na disk CD/DVD" na strane 42). Potom stlačte tlačidlo OK.
- 6. Vyberte fotografiu a zadajte počet kópií.
- 7. Stlačte tlačidlo **\$ Start**.

# Tlač z externého zariadenia

Vaše fotografie môžete tlačiť z externého zariadenia, ako je napr. digitálny fotoaparát, mobilný telefón alebo úložné zariadenie, priamo pomocou USB kábla.

### Rady:

Podrobnosti o tlači s voliteľným BLUETOOTH Photo Print Adapter (BLUETOOTH adaptérom na tlač fotografií) nájdete v on-line príručke *Používateľská príručka*.

# Z úložného zariadenia

### Poznámka:

- Nie všetky USB zariadenia sú podporované. Podrobnosti vám poskytne regionálna zákaznícka podpora.
- Tlač fotografií z úložného zariadenia nemusí byť možná, ak boli fotografie uložené pomocou inej tlačiarne než je táto.
- Pripojte zariadenie k tlačiarni (➡ "Používanie externého úložného zariadenia" na strane 24).
- 2. Vyberte z tlačiarne všetky pamäťové karty.
- 3. Keď sa zobrazí táto obrazovka, vyberte priečinok, z ktorého sa má tlačiť, a stlačte tlačidlo **OK**.

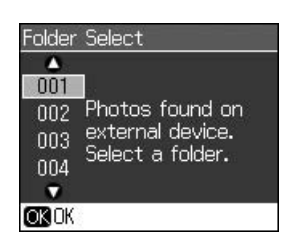

 Postupujte rovnakým spôsobom ako pri tlači z pamäťovej karty (➡ "Tlač fotografií" na strane 17).

## Používanie PictBridge alebo USB DIRECT-PRINT

Štandardy PictBridge a USB DIRECT-PRINT umožňujú tlač fotografií priamym pripojením digitálneho fotoaparátu k tlačiarni.

Fotoaparát a fotografie musia spĺňať nasledujúce požiadavky.

| Kompatibilita     | PictBridge alebo USB<br>DIRECT-PRINT        |
|-------------------|---------------------------------------------|
| Formát<br>súboru  | JPEG                                        |
| Veľkosť<br>obrazu | 80 × 80 pixelov až<br>9 200 × 9 200 pixelov |

- 1. Ubezpečte sa, že tlačiareň netlačí z počítača.
- 2. Vyberte z tlačiarne všetky pamäťové karty.
- 3. Stlačte tlačidlo 🔐.
- Vyberte možnosť PictBridge Setup (Nastavenie PictBridge) a stlačte tlačidlo OK.
- 5. Vyberte nastavenia tlačiarne
  (➡,,Nastavenia tlače pre režim pamäťovej karty" na strane 38). Potom stlačte tlačidlo OK.

6. Pripojte kábel USB z fotoaparátu do portu USB v prednej časti tlačiarne.

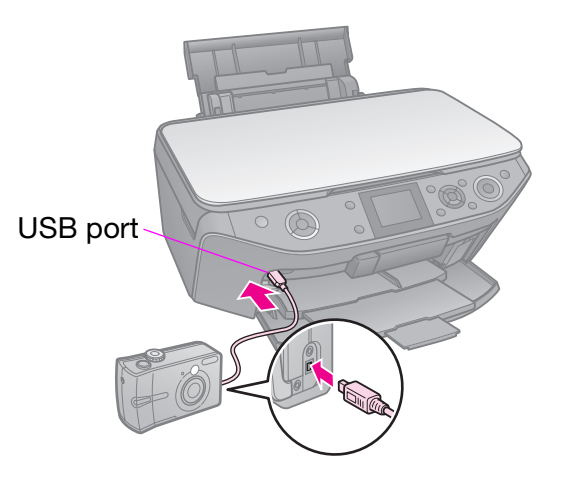

 Uistite sa, že je fotoaparát zapnutý, vyberte v ňom fotografie, ktoré chcete tlačiť, podľa potreby zmeňte nastavenia a fotografie vytlačte. Podrobnosti nájdete v príručke k fotoaparátu.

#### Poznámka:

- V závislosti od nastavení tlačiarne a digitálneho fotoaparátu nemusia byť podporované niektoré kombinácie typu a veľkosti papiera alebo rozloženia.
- Niektoré nastavenia na digitálnom fotoaparáte sa na výsledku tlače nemusia prejaviť.

# Uloženie údajov

Zoskenované fotografie alebo dokumenty môže ukladať priamo na pamäťovú kartu vo formáte JPEG alebo PDF. Fotografie môžete tiež ukladať z pamäťovej karty priamo do externého úložného zariadenia pomocou USB kábla.

# Skenovanie fotografie alebo dokumentu

1. Stlačte tlačidlo **\* Memory Card**.

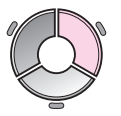

2. Vyberte možnosť **Scan to Memory Card** (Skenovať do pamäťovej karty) a stlačte tlačidlo **OK**.

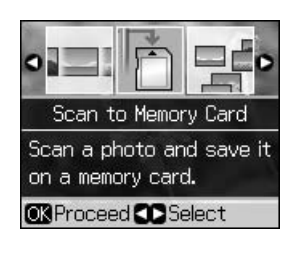

3. Vyberte nasledujúce nastavenia.

| Nastavenie                          | Popis                                                                                                    |
|-------------------------------------|----------------------------------------------------------------------------------------------------|
| Format<br>(Formát)                  | Vyberte <b>JPEG</b> alebo <b>PDF</b> .                                                                                                    |
| Scan Area<br>(Oblasť<br>skenovania) | Ak sú okraje fotografie<br>farebne svetlé, vyberte<br>možnosť <b>Max Area</b><br>(Max. oblasť).<br>V opačnom prípade<br>vyberte možnosť <b>Auto</b><br><b>Cropping</b> (Automatické<br>orezanie). |
| Original<br>(Originál)              | Vyberte typ originálu,<br>ktorý ste umiestnili na<br>platňu na dokumenty.                                                                                                    |
| Quality<br>(Kvalita)                | Vyberte kvalitu<br>skenovaných<br>dokumentov.                                                                                                    |

 Stlačte tlačidlo OK. Dokument sa zoskenuje a uloží do priečinka EPSCAN na pamäťovej karte.

Po dokončení skenovania sa zobrazí hlásenie s potvrdením. Zapamätajte si názov súboru a jeho umiestnenie na karte.

### Upozornenie:

- Nikdy počas skenovania neotvárajte jednotku skenera, pretože môžete poškodiť tlačiareň.
- Ak bliká indikátor pamäťovej karty, pamäťovú kartu nevyberajte ani nevypínajte tlačiareň, inak sa môžu stratiť údaje.

#### Poznámka:

Ak sú okraje fotografie orezané, posuňte predlohu mierne od rohu.

## Používanie externého úložného zariadenia

Obrázky môžete kopírovať z pamäťovej karty do externého úložného zariadenia ako je napr. disková mechanika Zip, zapisovateľná mechanika CD-R/RW (s pripojením USB), disk MO alebo USB disk Flash.

### Poznámka:

Nie všetky USB zariadenia sú podporované. Podrobnosti vám poskytne regionálna zákaznícka podpora.

1. Ak je tlačiareň pripojená k počítaču, odpojte kábel USB alebo vypnite počítač.  Pripojte kábel USB z úložného zariadenia do portu USB v prednej časti tlačiarne. (Ak používate miniatúrnu jednotku, zapojte ju priamo.) Potom vložte do úložného zariadenia médium.

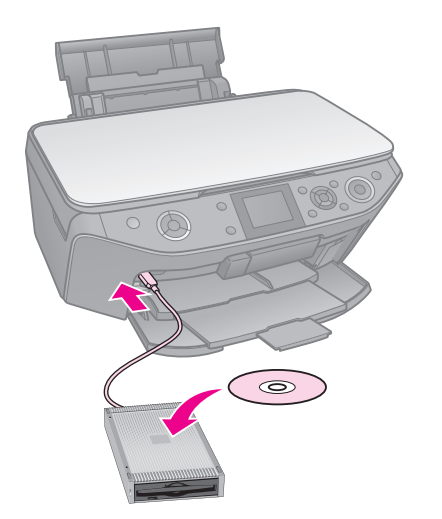

- 3. Stlačte tlačidlo 🔐.
- Vyberte možnosť Backup Memory Card (Zálohovať pamäťovú kartu) a stlačte tlačidlo OK.
- 5. Vyberte možnosť **Backup Memory Card** (Zálohovať pamäťovú kartu) a stlačte tlačidlo **OK**.
- 6. Postupujte podľa pokynov na LCD displeji.

#### Poznámka:

Pri zálohovaní fotografií na disk CD-R/RW, tlačiareň vytvorí priečinok pri každej zálohovacej relácií. Na disk CD-R/RW môžete uložiť niekoľko zálohovacích relácií.

# Výmena zásobníkov atramentu

# Bezpečnostné pokyny

### Výstraha:

Ak sa vám atrament dostane na ruky, dôkladne ich umyte mydlom a vodou. Ak sa atrament dostane do očí, okamžite ich vypláchnite vodou. Ak spozorujete nejaké problémy alebo zhoršenie zraku, ihneď navštívte lekára.

- Tlačovú hlavu nikdy neposúvajte ručne.
- Len čo sa spotrebuje zásobník atramentu, nie je možné pokračovať v tlači, hoci ostatné zásobníky stále obsahujú atrament.
- Spotrebovaný zásobník nechajte v zariadení až do jeho výmeny. V opačnom prípade by zvyšný atrament v tryskách tlačovej hlavy mohol vyschnúť.
- Pri každom vložení zásobníka sa spotrebuje určité množstvo atramentu, pretože tlačiareň automaticky vykonáva kontrolu spoľahlivosti.
- Aby ste dosiahli maximálnu účinnosť atramentu, vyberte zásobník s atramentom iba vtedy, keď ho chcete vymeniť. Takmer prázdne zásobníky atramentu sa po opätovnom vložení nedajú použiť.
- Spoločnosť Epson odporúča používať originálne zásobníky atramentu značky Epson. Produkty iných výrobcov môžu spôsobiť poškodenie zariadenia, na ktoré sa nebude vzťahovať záruka spoločnosti Epson, a za určitých okolností môže zariadenie fungovať neočakávaným spôsobom. Spoločnosť Epson neručí za kvalitu ani spoľahlivosť atramentu od iných výrobcov. Počas používania zásobníkov atramentu od iných výrobcov sa nezobrazuje stav atramentu.

# Vybratie a inštalácia zásobníkov atramentu

Pripravte si nový zásobník atramentu. Len čo začnete, musíte všetky kroky výmeny vykonať v rámci jednej operácie.

#### Poznámka:

- Neotvárajte balenie zásobníka atramentu, pokým nie ste pripravení ho nainštalovať do tlačiarne. Zásobník je vákuovo balený, aby si udržal svoju spoľahlivosť.
- Uistite sa, že predný zásobník je v polohe pre papier (spodná poloha) (+ strana 8).
- 1. Postupujte nasledovne:
  - Zásobník atramentu je prázdny: Na obrazovke LCD zistite, ktorý zásobník je prázdny, a potom stlačte tlačidlo OK.
  - Zásobník atramentu nie je prázdny: Stlačte tlačidlo lì. Vyberte možnosť Mointenance (Údržba) a stlačte tlačidlo OK. Vyberte možnosť Change Ink Cartridge (Vymeniť atramentovú kazetu) a stlačte tlačidlo OK.
- 2. Nadvihnite jednotku skenera.

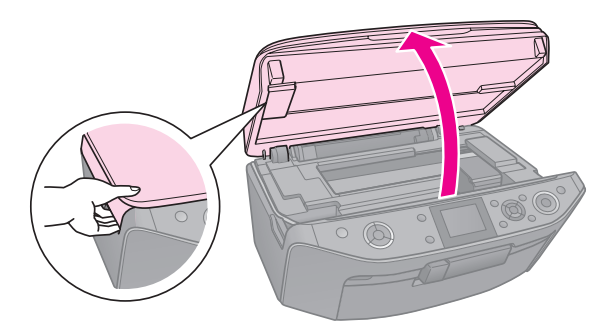

### Upozornenie:

Jednotku skenera nezdvíhajte, ak je otvorený kryt dokumentu.

3. Otvorte kryt zásobníka.

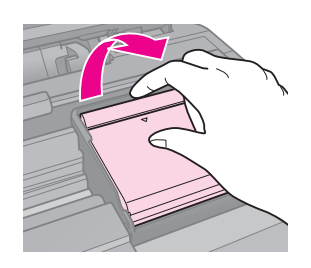

### Upozornenie:

Nikdy neotvárajte kryt zásobníka, keď sa posúva tlačová hlava. Počkajte, pokým sa tlačová hlava zastaví v polohe na výmenu zásobníka.

4. Stlačte výstupok a nadvihnite ho smerom dohora.

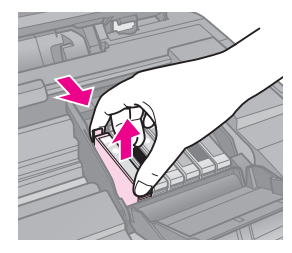

### Upozornenie:

Zásobník atramentu nedopĺňajte. Produkty iných výrobcov môžu spôsobiť poškodenie zariadenia, na ktoré sa nebude vzťahovať záruka spoločnosti Epson, a za určitých okolností môže zariadenie fungovať neočakávaným spôsobom.

### Poznámka:

Ak ide vyberanie zásobníka problematické, vytiahnite ho väčšou silou, pokým ho nevyberiete von.

5. Vyberte z obalu nový zásobník atramentu.

### Upozornenie:

- Buďte opatrní, aby ste pred vyberaním zásobníka atramentu z obalu nezlomil háčiky na stranách.
- Nedotýkajte sa zeleného obvodu, ktorý sa nachádza na bočnej strane zásobníka. Môže to poškodiť zásobník atramentu.
- 6. Odstráňte žltú pásku.

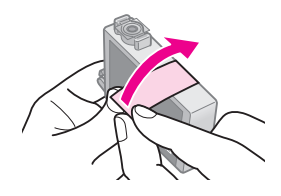

### Upozornenie:

- Žltú ochrannú pásku je potrebné odstrániť pred inštaláciou zásobníka, inak sa môže zhoršiť kvalita tlače alebo nebudete môcť tlačiť vôbec.
- Neodstraňujte uzáver.

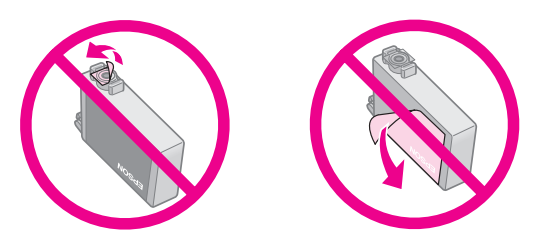

- Po vybraní zásobníka atramentu ihneď vložte do tlačiarne nový zásobník. Ak ihneď nevložíte zásobník atramentu, tlačová hlava môže vyschnúť a nebudete môcť tlačiť.
- Vložte nový zásobník atramentu do držiaka zásobníka a stlačte ho, pokým nezapadne na miesto.

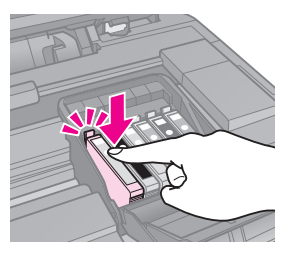

8. Zatvorte kryt zásobníka atramentu a zaklapnite ho.

### Upozornenie:

Ak kryt nie je možné zatvoriť, skontrolujte, či sú všetky zásobníky správne usadené. Pri zatlačení na každý zásobník musíte počuť zaklapnutie. Nikdy kryt nezatvárajte násilím.

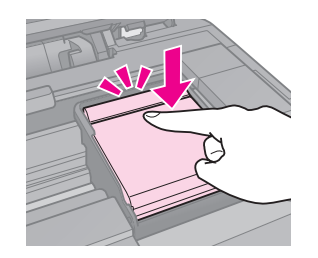

- 9. Zatvorte jednotku skenera.
- 10. Stlačte tlačidlo **OK**.

Dodávací systém atramentu začne dopĺňať atrament.

### Upozornenie:

- V priebehu dopĺňania atramentu tlačiareň nikdy nevypínajte, pretože sa tým zbytočne spotrebuje atrament.
- Nevkladajte podávač médií CD/DVD, pokým nie je dokončené dopĺňanie atramentu.

#### Poznámka:

- Ak ste museli počas kopírovania vymeniť zásobník atramentu a chcete zaistiť kvalitu kopírovania po dokončení dopĺňania atramentu, zrušte danú úlohu kopírovania a začnite od začiatku položením originálov na platňu na dokumenty.
- Ak sa na LCD displeji stále zobrazuje hlásenie s upozornením na výmenu zásobníka atramentu, zásobník atramentu nebude správne nainštalovaný. Znova stlačte tlačidlo OK a zatlačte na zásobník atramentu, aby zapadol na svoje miesto.

## Kontrola stavu zásobníka atramentu

Môžete skontrolovať, ktorý zásobník má nedostatok atramentu.

- 1. Stlačte tlačidlo 🕅.
- 2. Vyberte možnosť **Ink Levels** (Úrovne atramentu) a stlačte tlačidlo **OK**.

Zobrazí sa symbol znázorňujúci stav zásobníka atramentu:

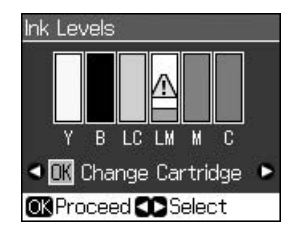

Y (Yellow (Zltá)), B (Black (Čierna)), LC (Light Cyan (Svetloazúrová)), LM (Light Magenta (Svetlopurpurová)), M (Magenta (Purpurová)), C (Cyan (Azúrová)),

Keď začne byť nedostatok atramentu, zobrazí sa  $\triangle$ .

3. Stlačením tlačidla 5 **Back** sa vrátite na predchádzajúcu obrazovku.

### Poznámka:

Spoločnosť Epson neručí za kvalitu ani spoľahlivosť atramentu od iných výrobcov. Po nainštalovaní zásobníkov atramentu od iných výrobcov sa nezobrazí stav atramentu.

# Kontrola a čistenie tlačovej hlavy

Ak je výtlačok príliš svetlý, ak na ňom chýbajú farby, alebo ak sú na výtlačku svetlé či tmavé pruhy, je nutné vyčistiť tlačovú hlavu.

### Poznámka:

Uistite sa, že predný zásobník je v polohe pre papier (spodná poloha).

### Rady:

Ak chcete udržať kvalitu tlače, spoločnosť Epson odporúča pravidelne tlačiť niekoľko strán.

## Kontrola tlačovej hlavy

Vytlačením vzorky na kontrolu trysiek môžete zistiť, či nie sú upchané niektoré trysky tlačovej hlavy. Túto vzorku môžete vytlačiť aj po vyčistení tlačovej hlavy.

- Vložte obyčajný papier veľkosti A4 (→ strana 8).
- 3. Vyberte možnosť **Maintenance** (Údržba) a stlačte tlačidlo **OK**.
- 4. Vyberte možnosť **Nozzle Check** (Kontrola trysiek) a stlačte tlačidlo **OK**.
- 5. Stlačte tlačidlo  $\diamondsuit$  Start.
- 6. Skontrolujte vytlačenú vzorku na kontrolu trysiek.
  - Ak výtlačky vyzerajú tak, ako výtlačok zobrazený nižšie, tlačová hlava už nepotrebuje čistenie. Stlačením tlačidla OK sa vrátite do hlavnej ponuky.

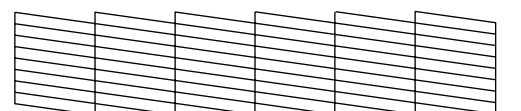

Ak sú na výtlačku medzery, podobne ako na nižšie uvedenom výtlačku, vyčistite tlačovú hlavu podľa pokynov v nasledujúcej časti.

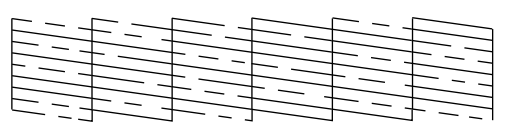

# Čistenie tlačovej hlavy

Nasledujúci postup slúži na vyčistenie tlačovej hlavy, ktorá zabezpečuje správne nanášanie atramentu. Pred čistením tlačovej hlavy spustite kontrolu trysiek, aby ste zistili, či je potrebné tlačovú hlavu vyčistiť (➡,Kontrola tlačovej hlavy" na strane 29).

### Poznámka:

- Pri čistení tlačovej hlavy sa spotrebúva atrament, preto čistenie vykonávajte len, ak sa zhorší kvalita tlače.
- ❑ Ak je nedostatok atramentu, nebudete môcť vyčistiť tlačovú hlavu. Keď sa atrament spotreboval, nemôžete vyčistiť tlačovú hlavu. Najprv vymeňte príslušný zásobník atramentu (➡ "Vybratie a inštalácia zásobníkov atramentu" na strane 26).
- Stlačte tlačidlo Ŋ. (Ak ste práve dokončili kontrolu tlačovej hlavy, môžete spustiť čistenie stlačením tlačidla ◆ Start a prejsť na krok č. 5.)
- 2. Vyberte možnosť **Maintenance** (Údržba) a stlačte tlačidlo **OK**.
- 3. Vyberte možnosť **Head Cleaning** (Čistenie hlavy) a stlačte tlačidlo **OK**.
- 4. Stlačte tlačidlo **\$ Start**.

Tlačiareň spustí čistenie tlačovej hlavy. Postupujte podľa pokynov na LCD displeji.

### Upozornenie:

Počas čistenia tlačovej hlavy tlačiareň nikdy nevypínajte. Mohlo by sa poškodiť.

Ak sa na nej stále nachádzajú prerušované čiary alebo je tlač bledá, spustite ďalší čistiaci cyklus a znovu skontrolujte trysky.

### Poznámka:

Ak sa kvalita nezlepší ani po štyroch cykloch čistenia, vypnite tlačiareň a počkajte minimálne šesť hodín. Cez noc zmäkne uschnutý atrament. Potom skúste čistenie tlačovej hlavy zopakovať. Ak sa kvalita tlače stále nezlepšila, niektoré kazety s atramentom môžu byť staré alebo poškodené a je potrebné ich vymeniť (➡ "Vybratie a inštalácia zásobníkov atramentu" na strane 26).

# Zarovnanie tlačovej hlavy

Ak spozorujete nesprávne zarovnanie zvislých čiar alebo vodorovné pruhy na výtlačkoch, môžete tento problém vyriešiť zarovnaním tlačovej hlavy.

#### Poznámka:

Uistite sa, že predný zásobník je v polohe pre papier (spodná poloha).

- Vložte obyčajný papier veľkosti A4 (⇒ strana 8).
- 2. Stlačte tlačidlo 🔐.
- 3. Vyberte možnosť **Maintenance** (Údržba) a stlačte tlačidlo **OK**.
- 4. Vyberte možnosť **Head Alignment** (Zarovnanie hlavy) a stlačte tlačidlo **OK**.
- 5. Stlačte tlačidlo **◊ Stort**. Vytlačia sa štyri riadky vzoriek zarovnania.
- 6. Prezrite si vzorku č. 1 a nájdite časť, ktorá je vytlačená najvyrovnanejšie (bez rozmazaných čiar a šmúh).
- 7. Vyberte číslo danej vzorky a stlačte tlačidlo **OK**.

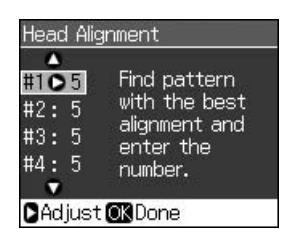

- 8. Rovnakým spôsobom zadajte čísla pre ostatné vzorky.
- 9. Po dokončení stlačte tlačidlo **OK** a zobrazí sa hlásenie s upozornením, že zarovnanie je dokončené.

Pozrite si príručku on-line *Používateľská príručka*, kde nájdete informácie o používaní tlačiarne s počítačom.

# Chybové hlásenia

| Chybové hlásenia                                                                                                    | Riešenie                                                                                                    |
|----------------------------------------------------------------------------------------------------|----------------------------------------------------------------------------------------------------|
| A printer error has<br>occurred. Turn off<br>the printer, then<br>press On button to<br>turn on. See your<br>documentation.<br>(Vyskytla sa chyba<br>tlačiarne. Vypnite<br>tlačiareň a znova<br>ju zapnite<br>stlačením tlačidla<br>On. Pozrite si<br>dokumentáciu.) | Uistite sa, že v tlačiarni<br>nie je žiadny papier. Ak<br>sa chybové hlásenie<br>stále zobrazuje,<br>obráťte sa na predajcu. |
| A scanner error<br>has occurred. See<br>your<br>documentation.<br>(Vyskytla sa chyba<br>skenera. Pozrite si<br>dokumentáciu.)                                                                                                    | Vypnite a znovu<br>zapnite tlačiareň. Ak sa<br>chybové hlásenie stále<br>zobrazuje, obráťte sa<br>na predajcu.               |
| Waste ink pad in<br>the printer is<br>saturated. Contact<br>your dealer to<br>replace it.<br>(Podložka na<br>zachytávanie<br>odpadového<br>atramentu<br>v tlačiarni je<br>takmer nasýtená.<br>Obráťte sa na<br>predajcu, ktorý ju<br>vymení.)                        | Obráťte sa na<br>predajcu, ktorý vymení<br>podložku na<br>zachytávanie<br>odpadového<br>atramentu.                           |

| Chybové hlásenia                                                                                                    | Riešenie                                                                                                    |
|----------------------------------------------------------------------------------------------------|----------------------------------------------------------------------------------------------------|
| Cannot recognize<br>ink cartridges.<br>(Nepodarilo sa<br>rozpoznať<br>zásobníky na<br>atrament.)                                                         | Skontrolujte, či sú<br>zásobníky atramentu<br>správne nainštalované.<br>(➡ "Vybratie a<br>inštalácia zásobníkov<br>atramentu" na strane<br>26). Potom skúste<br>znova.    |
| The document is<br>too complex to<br>print with<br>Bluetooth. (Tento<br>dokument je príliš<br>komplexný na tlač<br>pomocou<br>technológie<br>Bluetooth.) | Pozrite si<br>dokumentáciu<br>k zariadeniu ohľadom<br>prenosu údajov.                                                                                                    |
| Data error.<br>The document<br>cannot be printed.<br>(Chyba údajov.<br>Dokument nie je<br>možné vytlačiť.)                                               | Pozrite si<br>dokumentáciu<br>k zariadeniu ohľadom<br>prenosu údajov.<br>(Príčina: Údaje nie sú<br>k dispozícii, pretože<br>v zariadení nastala<br>porucha.)              |
| Data error.<br>The document<br>may not be printed<br>correctly. (Chyba<br>údajov.<br>Dokument sa<br>nemusí vytlačiť<br>správne.)                         | Pozrite si<br>dokumentáciu<br>k zariadeniu ohľadom<br>prenosu údajov.<br>(Príčina: Časť údajov je<br>zničená alebo ich nie je<br>možné uložiť do<br>vyrovnávacej pamäte.) |
| Cannot recognize<br>the device.<br>(Nepodarilo sa<br>rozpoznať'<br>zariadenie.)                                                                          | Skontrolujte, či bola<br>pamäťová karta<br>vložená správne. Ak<br>ste pripojili úložné<br>zariadenie USB,<br>skontrolujte, či bol<br>úložný disk vložený<br>správne.      |

| Chybové hlásenia                                                                                                    | Riešenie                                                                                                    |
|----------------------------------------------------------------------------------------------------|----------------------------------------------------------------------------------------------------|
| Cannot recognize<br>the memory card<br>or disk.<br>(Nepodarilo sa<br>rozpoznať<br>pamäťovú kartu<br>alebo disk.)                                                                             | Skontrolujte, či bola<br>pamäťová karta alebo<br>úložné zariadenie<br>vložené správne. Ak<br>boli vložené správne,<br>skontrolujte, či nie je<br>problém s kartou alebo<br>diskom a skúste znova. |
| Backup Error<br>Error Code<br>xxxxxxxx<br>(Chyba pri<br>zálohovaní<br>Chybový kód<br>xxxxxxx)                                                                                                | Vyskytol sa problém a<br>zálohovanie sa zrušilo.<br>Zapíšte si chybový kód<br>a obráťte sa na svojho<br>predajcu.                                                                                 |
| A problem<br>occurred while<br>formatting.<br>Formatting<br>canceled. (Pri<br>formátovaní sa<br>vyskytol problém.<br>Formátovanie sa<br>zrušilo.)                                            | Opakujte postup. Ak sa<br>chyba znova vyskytne,<br>problém môže byť<br>s pamäťovou kartou<br>alebo úložným diskom.<br>Skontrolujte kartu<br>alebo disk a skúste<br>znova.                         |
| An error occurred<br>while saving. Save<br>canceled. (Pri<br>ukladaní sa<br>vyskytla chyba.<br>Uloženie sa<br>zrušilo.)                                                                      |                                                                                                    |
| Cannot create a<br>folder on the<br>memory card or<br>disk. Operation<br>canceled.<br>(Nepodarilo sa<br>vytvoriť priečinok<br>na pamäťovej<br>karte alebo disku.<br>Operácia sa<br>zrušila.) | Vložte novú pamäťovú<br>kartu alebo úložný disk<br>a skúste znova.                                                                                                    |

# Problémy a ich riešenia

### Problémy s inštaláciou

# LCD displej a kontrolka režimu sa zapli a potom vypli.

Napätie tlačiarne sa nemusí zhodovať s menovitým výkonom zásuvky. Ihneď tlačiareň vypnite a odpojte. Skontrolujte štítky tlačiarne.

### Upozornenie

Ak sa napätie nezhoduje, NEZAPÁJAJTE TLAČIAREŇ NASPÄŤ. Obráťte sa na predajcu.

### Po zapnutí vychádza z tlačiarne hluk.

 Skontrolujte, či ochranná páska neblokuje tlačovú hlavu.

Po odblokovaní tlačovej hlavy vypnite napájanie. Chvíľu počkajte a potom zariadenie znovu zapnite.

# Tlačiareň je po nainštalovaní zásobníka atramentu hlučná.

- Po inštalácii zásobníka atramentu musí zariadenie zaviesť atrament do systému dodávky atramentu. Počkajte, kým sa tento proces skončí (hlásenie o naplnení atramentu zmizne z LCD displeja) a vypnite tlačiareň. Ak zariadenie vypnete predčasne, pri ďalšom zapnutí sa môže zbytočne spotrebovať atrament.
- Skontrolujte, či zásobníky atramentu sú bezpečne na svojom mieste a v tlačiarni nezostal žiadny obalový materiál. Otvorte kryt zásobníka a zasuňte zásobníky úplne nadol (musia zaklapnúť). Vypnite zariadenie, chvíľu počkajte a potom ho znova zapnite.

#### Po dokončení inštalácie softvéru sa nezobrazí obrazovka s výzvou na reštartovanie počítača.

Softvér nebol správne nainštalovaný. Vysuňte a vložte disk CD-ROM so softvérom a znova nainštalujte softvér.

### Výrazy na LCD displeji sa nezobrazujú vo vašom jazyku.

Ak sa na LCD displeji nezobrazuje jazyk, ktorý chcete, vyberte z ponuky Setup (Nastavenie) požadovaný jazyk.

# Problémy s tlačou a kopírovaním

### LCD displej je vypnutý.

- Skontrolujte, či je tlačiareň zapnutá.
- Vypnite tlačiareň a skontrolujte, či napájací kábel bezpečne zapojený.
- Uistite sa, že zásuvka funguje a nekontroluje ju stenový prepínač alebo časovač.

# Tlačiareň vydáva zvuky ako pri tlači, ale nič sa nevytlačí.

- Možno je potrebné vyčistiť trysky tlačovej hlavy (, Čistenie tlačovej hlavy" na strane 29).
- Tlačiareň musí byť umiestnená na rovnom a stabilnom povrchu.

### Výtlačok má nesprávne okraje.

- Skontrolujte, či je predloha umiestnená v ľavom hornom rohu platne na dokumenty.
- Ak sú okraje kópie orezané, posuňte predlohu mierne od rohu.
- Skontrolujte, či nastavenie veľkosti papiera zodpovedá vloženému papieru.
- Papier musí byť vložený krátkou stranou na pravej strane podávača papiera.
   Postranná vodiaca lišta musí mierne priliehať k ľavej strane papiera
   (,Vkladanie papiera" na strane 8).
- Vyberte možnosť Actual (Skutočné) namiesto možnosti Auto Fit Page (Automaticky prispôsobiť strane) alebo upravte nastavenie Zoom (Priblížiť).
- Zmenou nastavenia Exponsion (Rozšírenie) upravíte veľkosť obrázku, ktorá prekračuje za veľkosť papiera, počas bezokrajovej tlače.

### Tlačia sa prázdne stránky.

 Možno je potrebné vyčistiť trysky tlačovej hlavy (, Čistenie tlačovej hlavy" na strane 29).

# Problémy s podávaním papiera

# Papier nie je správne podávaný alebo sa zasekol.

- Ak papier nie je správne podávaný, vytiahnite ho z podávača. Prelistujte ho, potom vložte k pravej hrane a prisuňte k nemu ľavú postrannú lištu (nie však príliš tesne).
- Ak sa papier zasekol vo vnútri tlačiarne, stlačte tlačidlo <sup>(J)</sup> On, čím ju vypnete. Otvorte jednotku skenera a vytiahnite všetok papier vrátane útržkov. Zatvorte jednotku skenera. Ak v blízkosti podávača papiera zostáva akýkoľvek papier, jemne ho vytiahnite. Potom zapnite tlačiareň a znovu vložte papier správny spôsobom.
- Ak sa papier zasekáva často, skontrolujte, či ľavé vodidlo okraja nedolieha k papieru príliš tesne. Skúste vložiť menej listov papiera.
- Skontrolujte, či nepoužívate papier s dierami na viazanie.

## Problémy s kvalitou tlače

Na výtlačkoch alebo kópiách sú pásy (svetlé čiary).

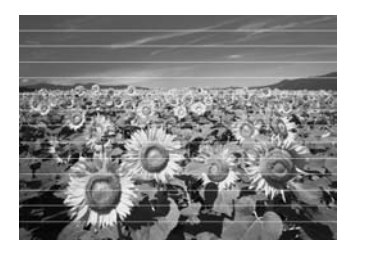

- Vyčistite tlačovú hlavu (➡,,Čistenie tlačovej hlavy" na strane 29).
- Vyberte správny typ papiera (→ "Výber papiera" na strane 7).
- Tlačová strana papiera (belšia alebo lesklejšia) musí smerovať nahor.
- Zásobníky atramentu spotrebujte do šiestich mesiacov od ich inštalácie.
- Možno je nutné vymeniť zásobníky atramentu (→ "Vybratie a inštalácia zásobníkov atramentu" na strane 26).

- Zarovnajte tlačovú hlavu (➡ "Zarovnanie tlačovej hlavy" na strane 30).
- Vyčistite platňu na dokumenty. Pozrite si online Používateľskú príručku.
- Ak sa na kópii zobrazí vzor moiré (mriežkovanie), zmeňte nastavenie Zoom (Priblížiť) alebo posuňte polohu originálu.

# Výtlačok je rozmazaný alebo sú na ňom šmuhy.

- Skontrolujte, či dokument rovnomerne prilieha k platni na dokumenty. Ak je rozmazaná len časť obrazu, predloha môže byť pokrčená alebo zvlnená.
- Tlačiareň nesmie byť naklonená ani umiestnená na šikmom povrchu.
- Papier nesmie byť skrútený ani pokrčený (belšia alebo lesklejšia strana musí smerovať nahor). Vložte nový papier tlačovou stranou nahor.
- Vyberte správny typ papiera (→ "Výber papiera" na strane 7).
- Použite so špeciálnym papierom podkladový list alebo vkladajte jeden list po druhom.
- Hárky papiera vkladajte po jednom. Z predného zásobníka vyberte papiere, aby sa ich tam nenaukladalo príliš veľa.
- Vyčistite tlačovú hlavu (, Čistenie tlačovej hlavy" na strane 29).
- Zarovnajte tlačovú hlavu (, Zarovnanie tlačovej hlavy" na strane 30).
- Ak chcete vyčistiť vnútro tlačiarne, urobte kópiu bez umiestnenia dokumentu na platňu na dokumenty.
- Používajte výhradne papier odporúčaný spoločnosťou Epson a originálne zásobníky atramentu Epson.
- Vyčistite platňu na dokumenty. Pozrite si online Používateľskú príručku.

### Výtlačky sú slabé alebo neúplné.

- Vyčistite tlačovú hlavu (⇒ "Čistenie tlačovej hlavy" na strane 29).
- Ak sa na výtlačku objavia nerovné zvislé čiary, možno bude nutné zarovnať tlačovú hlavu (, Zarovnanie tlačovej hlavy" na strane 30).

- Zásobník atramentu môže byť starý alebo sa v ňom míňa atrament. Vymeňte zásobník atramentu (→ "Vybratie a inštalácia zásobníkov atramentu" na strane 26).
- Vyberte správny typ papiera (→ "Výber papiera" na strane 7).
- Skontrolujte, či papier nie je poškodený, znečistený alebo vložený tlačovou stranou nadol. Ak áno, vložte papier belšou alebo lesklejšou stranou nahor.
- Keď ako nastavenie Quality (Kvalita) vyberiete možnosť Standard (Štandardná) alebo Best (Najlepšia), vyberte možnosť Off (Vyp.) ako nastavenie položky Bidirectional (Obojsmerne). Obojsmerná tlač znižuje kvalitu tlače.

### Tlač je zrnitá.

- Uistite sa, že ste pre nastavenie Quality (Kvalita) vybrali možnosť Best (Najlepšia).
- Ak tlačíte alebo kopírujete fotografie, nevyrábajte príliš veľké zväčšeniny. Skúste fotografiu vytlačiť s menším pomerom zväčšenia.
- Zarovnajte tlačovú hlavu (, Zarovnanie tlačovej hlavy" na strane 30).

# Na výtlačkoch sú nesprávne alebo chýbajúce farby.

- Vyčistite tlačovú hlavu (→ "Čistenie tlačovej hlavy" na strane 29).
- Zásobník atramentu môže byť starý alebo sa v ňom míňa atrament. Vymeňte zásobník atramentu (→ "Vybratie a inštalácia zásobníkov atramentu" na strane 26).
- Skontrolujte, či je vložený správny papier a či ste pomocou LCD displeja vybrali vhodné nastavenie.
- Uistite sa, že nepoužívate špeciálny efekt, ktorý zmení farby obrázku, ako napr.
   Sepia (Sépiový).
- Ak sa papier minie počas tlače, ihneď do doplňte. Ak necháte tlačiareň bez papiera dlhší čas počas tlače, farby nasledujúcej kópie alebo tlačovej úlohy nemusia byť správne.

### Výtlačok je príliš tmavý.

■ Ak kopírujete, stlačte tlačidlo <= Menu (Ponuka) a upravte možnosť Density (Hustota).

### Nesprávna veľkosť alebo poloha obrazu.

- Skontrolujte, či je vložený správny papier a či ste pomocou LCD displeja vybrali vhodné nastavenie.
- Skontrolujte, či je originál umiestnený na platni na dokumenty správne
   (, Vloženie predlohy na platňu na dokumenty" na strane 12).
- Vyčistite platňu na dokumenty. Pozrite si online používateľskú príručku.

### Problémy s kvalitou skenovania

Zoskenovala sa iba časť fotografie.

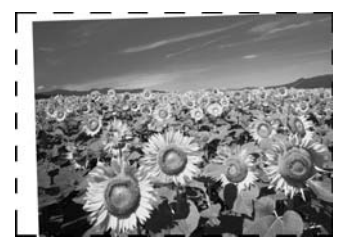

Tlačiareň má na okrajoch oblasti, ktoré nie sú schopné načítať. Fotografiu jemne odsuňte z okrajov.

### Veľkosť súboru je príliš veľká.

Skúste zmeniť nastavenia kvality.

### Viac riešení

Ak problém nedokážete vyriešiť pomocou informácií o riešení problémov, obráťte sa na služby zákazníckej podpory, kde vám poskytnú pomoc. Informácie o zákazníckej podpore vo vašej oblasti nájdete v príručke on-line *Používateľská príručka* alebo na karte so zárukou. Ak tam nie sú uvedené kontaktné údaje, obráťte sa na predajcu, u ktorého ste tlačiareň kúpili.

# Režim kopírovania

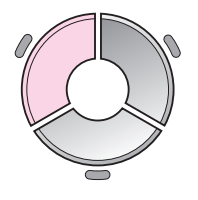

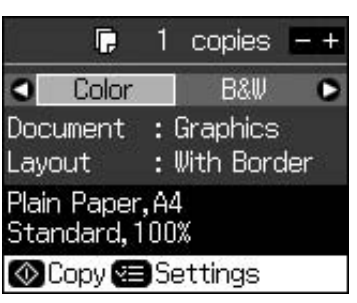

| Ponuka                    | Položka nastavenia                                      | Popis                                                                                                    |
|---------------------------|---------------------------------------------------------|----------------------------------------------------------------------------------------------------|
| copies (kópie)            | 1 to 99 (1 až 99)                                       | -                                                                                                    |
| Color/B&W<br>(Farebne/ČB) | Color, B&W<br>(Farebne, ČB)                             | -                                                                                                    |
| Document<br>(Dokument)    | Text, Graphics,<br>Photo (Text, grafika,<br>fotografia) | -                                                                                                    |
| Layout<br>(Rozloženie)    | With Border<br>(S okrajmi)                              | Kopíruje predlohu so štandardným okrajom 3 mm.                                                                                                    |
|                           | Borderless<br>(Bez okrajov)                             | Kopíruje fotografiu úplne k okrajom papiera.<br><b>Poznámka:</b><br>Obrázok je mierne zväčšený a orezaný, aby vyplnil hárok<br>papiera. Kvalita tlače v horných a dolných častiach<br>výtlačku môže byť horšia alebo je táto oblasť pri tlači<br>rozmazaná. |
|                           | CD/DVD Copy<br>(Kopírovať na štítok<br>CD/DVD)          | Kopíruje fotografiu na štítok CD alebo DVD. Obrázok sa<br>automaticky oreže a zmení sa jeho veľkosť, aby sa vošiel<br>na štítok CD/DVD.                                                                                                    |
|                           | 2-ир Сору                                               | Znižuje veľkosť dvoch originálov a kopíruje ich na jeden hárok.                                                                                                    |
|                           |                                                         | <b>Poznámka:</b><br>Položte jednu predlohu na platňu na dokumenty. Po<br>dokončení skenovania prvej predlohy, položte na platňu<br>druhú predlohu. Ak nevyberiete dve predlohy, na papieri<br>budete vidieť prázdny priestor.                               |
|                           | Repeat Copy<br>(Opakovaná kópia)                        | Kopíruje fotografiu v skutočnej veľkosti toľkokrát, koľko<br>sa zmestí na jednej hárok papiera.                                                                                                    |
|                           | Repeat-4<br>(Opakovať štyrikrát)                        | Kopíruje fotografiu štyrikrát na jeden hárok papiera.                                                                                                    |

# Nastavenia tlače pre režim kopírovania

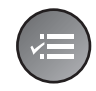

| 5          | •             |
|------------|---------------|
| Zoom       | O100%         |
| Paper Type | : Plain Paper |
| Paper Size | : A4          |
| Quality    | : Standard    |
| Density    | :±0           |
| 2852       | •             |
| DAdjust OK | Done          |

| Ponuka                                       | Položka nastavenia                                                                                                    | Popis                                                                                                    |
|----------------------------------------------|----------------------------------------------------------------------------------------------------|----------------------------------------------------------------------------------------------------|
| Zoom (Priblíženie)                           | Actual (Skutočné),<br>Auto Fit Page<br>(Automaticky<br>prispôsobiť strane),<br>10 × 15 cm->A4,<br>A4->10 × 15 cm,<br>13 × 18->10 × 15,<br>10 × 15->13 × 18,<br>A5->A4, A4->A5 | Vyberte možnosť <b>Actual</b> (Skutočné), ak chcete tlačiť<br>fotografiu v pôvodnej veľkosti. Vyberte možnosť <b>Auto Fit</b><br><b>Page</b> (Automaticky prispôsobiť strane) na bezokrajovú<br>tlač a zmenu veľkosti obrázku na prispôsobenie rôznym<br>bežným veľkostiam papiera. Veľkosť predlohy môžete tiež<br>zmeniť na určitú mierku pomocou tlačidla <b>Copies +</b> alebo<br> |
| Paper Type<br>(Typ papiera)                  | Plain Paper, Matte,<br>Prem. Glossy, Ultra<br>Glossy, Photo Paper,<br>CD/DVD (Obyčajný,<br>matný, prem., lesklý,<br>ultra lesklý,<br>fotografický,<br>CD/DVD)                 | _                                                                                                    |
| Paper Size<br>(Veľkosť papiera)              | A4, 10 × 15 cm,<br>13 × 18 cm,<br>CD/DVD, A5                                                                                                    | -                                                                                                    |
| Quality (Kvalita)                            | Draft, Standard, Best<br>(Koncept,<br>štandardná, najlepšia)                                                                                                    | -                                                                                                    |
| Density (Hustota)                            | -4 to +4 (-4 až +4)                                                                                                    | -                                                                                                    |
| Expansion<br>(Rozšírenie)                    | Standard, Mid., Min.<br>(Štandardné, stredné,<br>minimálne)                                                                                                    | Keď vyberiete možnosť <b>Borderless</b> (Bez okrajov), vyberte veľkosť obrázku, ktorá sa má rozšíriť.                                                                                                    |
|                                              |                                                                                                    | <b>Standard</b> (Štandardné): Obrázok je mierne zväčšený a orezaný, aby vyplnil hárok papiera.                                                                                                    |
|                                              |                                                                                                    | <b>Mid</b> (Stredné): Môžu sa vytlačiť okraje. (Nízky rozsah rozšírenia.)                                                                                                    |
|                                              |                                                                                                    | <b>Min</b> (Minimálne): Môžu sa vytlačiť okraje. (Najnižší rozsah<br>rozšírenia.)                                                                                                    |
| CD Inner-Outer<br>(CD vnútorný,<br>vonkajší) | Outer (Vonkajší):<br>114 - 120mm<br>(Standard (Štandard):<br>114mm)                                                                                                    | Vyberte na zmenu veľkosti polohy tlače pre vnútorný a<br>vonkajší priemer štítku CD/DVD.                                                                                                    |
|                                              | Inner (Vnútorný):<br>18 - 46 mm (Standard<br>(Štandard): 46 mm)                                                                                                    |                                                                                                    |

# Režim pamäťovej karty

(

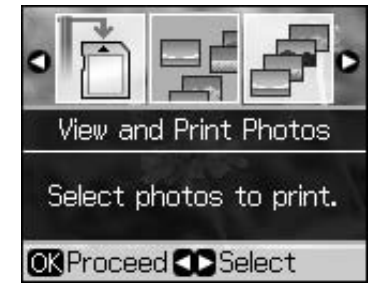

| Položka                                                    | Popis                                                                                                    |
|------------------------------------------------------------|----------------------------------------------------------------------------------------------------|
| nastavenia                                                 |                                                                                                    |
| View and Print<br>Photos (Zobraziť a<br>tlačiť fotografie) | Vytlačí len vybraté fotografie.                                                                                     |
| Print All Photos<br>(Tlač všetkých<br>fotografií)          | Tlačí všetky fotografie uložené na pamäťovej karte.                                                                 |
| Print by Date (Tlač<br>podľa dátumu)                       | Tlačí fotografie s dátumom, kedy boli zosnímané.                                                                    |
| Print Index Sheet<br>(Tlač indexu)                         | Tlačí miniatúry fotografií na pamäťovej karte a umožňuje vybrať tie, ktoré chcete tlačiť.                           |
| Slide Show<br>(Prehliadka<br>záberov)                      | Zobrazuje všetky fotografie na pamäťovej karte ako<br>prehliadku záberov a tlačí fotografie, ktoré si<br>vyberiete. |
| Scan to Memory<br>Card (Skenovať do<br>pamäťovej karty)    | Ukladá fotografie na pamäťovú kartu.                                                                                |

## Nastavenia tlače pre režim pamäťovej karty

|            | 53         |               |
|------------|------------|---------------|
|            | Paper Type | OPrem. Glossy |
| $\frown$   | Paper Size | : 10x15cm     |
| (≠≡)       | Layout     | : Borderless  |
| $\bigcirc$ | Quality    | : Standard    |
|            | Filter     | : Off         |
|            |            | •             |
|            | DAdjust 🔘  | Done          |

| Ponuka                          | Položka nastavenia                                                                                                    | Popis |
|---------------------------------|----------------------------------------------------------------------------------------------------|-------|
| Paper Type<br>(Typ papiera)     | Prem. Glossy, Ultra<br>Glossy, Photo Paper,<br>Plain Paper, Matte,<br>Sticker16, Stickers<br>(Prem., lesklý, ultra<br>lesklý, fotografický,<br>obyčajný, matný<br>papier, nálepka 16,<br>nálepky) | -     |
| Paper Size<br>(Veľkosť papiera) | 10 × 15 cm,<br>13 × 18 cm,<br>16:9 wide<br>(16:9 na šírku), A4,<br>A6, 100 × 148 mm                                                                                                    | -     |

| Ponuka                             | Položka nastavenia                                           | Popis                                                                                                    |
|------------------------------------|--------------------------------------------------------------|----------------------------------------------------------------------------------------------------|
| Layout                             | Borderless                                                   | Tlačí fotografiu úplne k okrajom papiera.                                                                                                    |
| (Roziozenie)                       | (Bez okrajov)                                                | <b>Poznámka:</b><br>Obrázok je mierne zväčšený a orezaný, aby vyplnil hárok<br>papiera. Kvalita tlače v horných a dolných častiach<br>výtlačku môže byť horšia alebo je táto oblasť pri tlači<br>rozmazaná.                                                                                                    |
|                                    | With Border<br>(S okrajmi)                                   | Tlačí fotografiu s bielym okrajom.                                                                                                    |
|                                    | Upper 1/2<br>(Horná polovica)                                | Tlačí fotografie v hornej polovici papiera.                                                                                                    |
|                                    | Photo ID<br>(ID s fotografiou)                               | Tlačí fotografie v dvoch veľkostiach (35,0 $\times$ 45,0 mm a 50,8 $\times$ 50,8 mm) na fotografický papier veľkosti 10 $\times$ 15 cm (4 $\times$ 6"). Je to užitočná funkcia pri tlači fotografií na identifikáciu.                                                                                                    |
|                                    | 2-up, 4-up, 8-up,<br>20-up, 30-up, 80-up                     | Tlačí viaceré fotografie na jeden hárok. Veľkosť každej<br>fotografie sa upravuje automaticky podľa počtu fotografií,<br>ktoré sa idú tlačiť a veľkosti papiera. V rozložení 20-up sa<br>vytlačia čísla a dátumy fotografií.                                                                                                    |
|                                    |                                                              | <b>Poznámka:</b><br>Keď vyberiete počet fotografií, ktorý je menší než celok,<br>nevyužité oblasti rozloženia zostanú prázdne.                                                                                                    |
|                                    | 16-up                                                        | Umiestňuje 16 obrázkov na jeden hárok s fotografickými<br>nálepkami                                                                                                    |
|                                    |                                                              | <b>Poznámka:</b><br>Keď tlačíte list s fotografickými nálepkami, a vyberiete iba<br>jednu fotografiu, na jeden hárok sa vytlačí 16 kópií tej istej<br>fotografie. Ak vyberiete dve alebo viac fotografií, počet<br>kópií, ktorý vyberiete pre každú z nich, sa vytlačí<br>v rozložení 16-up a nevyužité oblasti rozloženia zostanú<br>prázdne. |
|                                    | XXXXXXXX                                                     | Tlačí fotografiu s rámom P.I.F.                                                                                                    |
|                                    | (Zobrazí sa názov<br>súboru pre rám P.I.F.)                  | <b>Poznámka:</b><br>Ak vaša pamäťová karta obsahuje údaje o ráme P.I.F.,<br>môžete si vybrať údaje P.I.F. na tlač s fotografiou<br>z možnosti Layout (Rozloženie).                                                                                                    |
| Quality (Kvalita)                  | Draft, Standard, Best<br>(Koncept,<br>štandardná, najlepšia) | -                                                                                                    |
| Filter                             | Off, Sepia, B&W<br>(Vyp., sépiový, ČB)                       | -                                                                                                    |
| Enhance (Vylepšiť)                 | PhotoEnhance,<br>P.I.M., None                                | Vyberte možnosť <b>PhotoEnhance</b> (Vylepšiť foto.) na automatické nastavenie jasu, kontrastu a sýtosti fotografií.                                                                                                    |
|                                    | (Vylepšiť foto.,<br>P.I.M., Žiadne)                          | Vyberte možnosť <b>P.I.M</b> . na použitie nastavení PRINT<br>Image Matching alebo Exif Print fotoaparátu.                                                                                                    |
| Reduce Red Eye<br>(Odstrániť efekt | Off, On (Vyp., Zap.)                                         | Vyberte možnosť <b>On</b> (Zap.) na odstránenie efektu<br>červených očí.                                                                                                    |
| cervenycn oci)                     |                                                              | <b>Poznámka:</b><br>V závislosti od fotografie sa môžu upraviť aj iné časti<br>obrázku ako sú oči.                                                                                                    |

| Ponuka                           | Položka nastavenia                                                                                                    | Popis                                                                                                    |
|----------------------------------|----------------------------------------------------------------------------------------------------|----------------------------------------------------------------------------------------------------|
| Brightness (Jas)                 | Brightest, Brighter,<br>Standard, Darker,<br>Darkest (Najjasnejšia,<br>jasnejšia, štandardná,<br>tmavšia, najtmavšia)      | -                                                                                                    |
| Contrast (Kontrast)              | Standard, Higher,<br>Highest (Štandardný,<br>vyšší, najvyšší)                                                              | -                                                                                                    |
| Sharpness<br>(Ostrosť)           | Sharpest, Sharper,<br>Standard, Softer,<br>Softest (Najostrejšia,<br>ostrejšia, štandardná,<br>jemnejšia,<br>najjemnejšia) | -                                                                                                    |
| Saturation (Sýtosť)              | Highest, Higher,<br>Standard, Lower,<br>Lowest (Najvyššia,<br>vyššia, štandardná,<br>nižšia, najnižšia)                    | -                                                                                                    |
| Date (Dátum)                     | None, yyyy.mm.dd,<br>mmm.dd.yyyy,<br>dd.mmm.yyyy<br>(Žiadny, rrrr.mm.dd,<br>mmm.dd.rrrr,<br>dd.mmm.rrr)                    | Tlačí dátum zosnímania fotografie.                                                                                                    |
| Print Info. (Tlač<br>informácií) | Off, On (Vyp., Zap.)                                                                                                    | Vyberte možnosť <b>On</b> (Zap.) a tlačte informácie o čase<br>expozície (rýchlosti uzávierky), F-stop (clone) a citlivosti<br>ISO vášho fotoaparátu.                                                                                                    |
| Fit Frame<br>(Prispôsobiť rámu)  | On, Off (Zap., vyp.)                                                                                                    | Vyberte možnosť <b>On</b> (Zap.) na automatické orezanie<br>fotografie, čím zapadne do dostupného priestoru pre<br>vybraté rozloženie. Vyberte možnosť <b>Off</b> (Vyp.) na<br>vypnutie automatického orezania a ponechanie bieleho<br>priestoru na okrajoch fotografie. |
| Bidirectional<br>(Obojsmerne)    | On, Off (Zap., vyp.)                                                                                                    | Vyberte možnosť <b>On</b> (Zap.) na zvýšenie rýchlosti tlače.<br>Vyberte možnosť <b>Off</b> (Vyp.) na zlepšenie kvality tlače (ale<br>tlač fotografii bude pomalšia).                                                                                                    |
| Expansion<br>(Rozšírenie)        | Standard, Mid., Min.<br>(Štandardné, stredné,<br>minimálne)                                                                | Keď vyberiete možnosť <b>Borderless</b> (Bez okrajov), vyberte veľkosť obrázku, ktorá sa má rozšíriť.                                                                                                    |
|                                  |                                                                                                    | <b>Standard</b> (Štandardné): Obrázok je mierne zväčšený a<br>orezaný, aby vyplnil hárok papiera.                                                                                                    |
|                                  |                                                                                                    | <b>Mid.</b> (Stredné): Môžu sa vytlačiť okraje. (Nízky rozsah rozšírenia.)                                                                                                    |
|                                  |                                                                                                    | <b>Min.</b> (Minimálne): Môžu sa vytlačiť okraje. (Najnižší rozsah<br>rozšírenia.)                                                                                                    |

# Režim Špeciálna tlač

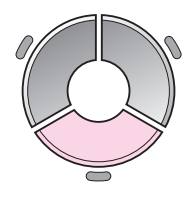

| ٩             |                                    | Pole<br>nas   |
|---------------|------------------------------------|---------------|
| Reprir        | nt/Restore Photo                   | s Rep         |
| Cop<br>at f   | y several photos<br>the same time. | vytla<br>foto |
| <b>OK</b> Pro | ceed 🜑 Select                      | Prin<br>(Tla  |

|   | Položka<br>nastavenia                                               | Popis                                                                         |  |  |
|---|---------------------------------------------------------------------|-------------------------------------------------------------------------------|--|--|
|   | Reprint/Restore<br>Photos (Znova<br>vytlačiť/obnoviť<br>fotografie) | Umožňuje znova vytlačiť fotografie<br>alebo obnoviť vyblednuté<br>fotografie. |  |  |
| ] | Print on CD/DVD<br>(Tlač na disk<br>CD/DVD)                         | Tlačí fotografie na disk CD/DVD<br>alebo na obal disku CD/DVD.                |  |  |

# Nastavenia tlače pre opätovné vytlačenie alebo obnovenie fotografií

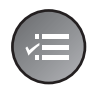

| Paper Type      | OPrem. Glossy |  |  |  |
|-----------------|---------------|--|--|--|
| Paper Size      | : 10x15cm     |  |  |  |
| Layout          | : Borderless  |  |  |  |
| Quality         | : Standard    |  |  |  |
| Filter          | : Off         |  |  |  |
|                 | •             |  |  |  |
| 🗅 Adjust 💽 Done |               |  |  |  |
|                 |               |  |  |  |

| Ponuka                          | Položka nastavenia                                                                                                   | Popis                                                                                                    |
|---------------------------------|----------------------------------------------------------------------------------------------------|----------------------------------------------------------------------------------------------------|
| Paper Type<br>(Typ papiera)     | Prem. Glossy, Ultra<br>Glossy, Photo Paper,<br>Matte (Prem., lesklý,<br>ultra lesklý, fotografický,<br>matný papier) | -                                                                                                    |
| Paper Size<br>(Veľkosť papiera) | 10 × 15 cm,<br>13 × 18 cm, A4                                                                                        | -                                                                                                    |
| Layout<br>(Rozloženie)          | Borderless<br>(Bez okrajov)                                                                                          | Kopíruje fotografiu úplne k okrajom papiera.<br><b>Poznámka:</b><br>Obrázok je mierne zväčšený a orezaný, aby vyplnil<br>hárok papiera. Kvalita tlače v horných a dolných<br>častiach výtlačku môže byť horšia alebo je táto oblasť<br>pri tlači rozmazaná. |
|                                 | With Border<br>(S okrajmi)                                                                                           | Kopíruje predlohu so štandardným okrajom 3 mm.                                                                                                    |
| Quality (Kvalita)               | Standard (Štandardná)                                                                                                | -                                                                                                    |
| Filter                          | Off, B&W (Vyp., ČB)                                                                                                  | -                                                                                                    |
| Expansion<br>(Rozšírenie)       | Standard, Mid., Min.<br>(Štandardné, stredné,                                                                        | Keď vyberiete možnosť <b>Borderless</b> (Bez okrajov),<br>vyberte veľkosť obrázku, ktorá sa má rozšíriť.                                                                                                    |
|                                 | minimálne)                                                                                                    | <b>Standard</b> (Štandardné): Obrázok je mierne zväčšený a orezaný, aby vyplnil hárok papiera.                                                                                                    |
|                                 |                                                                                                    | <b>Mid.</b> (Stredné): Môžu sa vytlačiť okraje. (Nízky rozsah rozšírenia.)                                                                                                    |
|                                 |                                                                                                    | <b>Min.</b> (Minimálne): Môžu sa vytlačiť okraje. (Najnižší<br>rozsah rozšírenia.)                                                                                                    |

### Nastavenia tlače pre tlač na disk CD/DVD

| (∠≡)     |
|----------|
| $\smile$ |

Media Type ●CD/DVD Paper Type: CD/DVD Paper Size: CD/DVD Layout: 1-up Filter: 0ff ●Adjust OKDone

| Ponuka                             | Položka nastavenia                                                                                                    | Popis                                                                                                    |  |  |
|------------------------------------|----------------------------------------------------------------------------------------------------|----------------------------------------------------------------------------------------------------|--|--|
| Media Type<br>(Typ média)          | CD/DVD, CD Jacket<br>(CD/DVD, obal CD)                                                                                                    | -                                                                                                    |  |  |
| Paper Type<br>(Typ papiera)        | CD/DVD, Plain Paper,<br>Prem. Glossy, Ultra<br>Glossy, Photo Paper,<br>Matte (CD/DVD,<br>obyčajný, prem. lesklý,<br>ultra lesklý, fotografický,<br>matný papier) | _                                                                                                    |  |  |
| Paper Size<br>(Veľkosť<br>papiera) | CD/DVD, A4                                                                                                    | -                                                                                                    |  |  |
| Layout<br>(Rozloženie)             | 1-up                                                                                                    | Tlačí jednu fotografiu na disk CD/DVD s centrovaním na otvor v strede disku.                                            |  |  |
|                                    | 4-up                                                                                                    | Tlačí štyri fotografie na disk CD/DVD s jedných obrázkom v každej zo štyroch štvrtín.                                   |  |  |
|                                    | 8-up, 12-up                                                                                                    | Tlačí osem alebo dvanásť fotografií na disk CD/DVD, ktoré<br>sú usporiadané v kruhu okolo okraja disku.                 |  |  |
|                                    | Jewel Upper                                                                                                    | Tlačí fotografiu vo veľkosti puzdra na CD disky v jednej polovici papiera s perforovanou čiarou.                        |  |  |
|                                    | Jewel Index                                                                                                    | Tlačí 24 fotografií v oblasti, ktorá je dvakrát väčšia než<br>veľkosť puzdra na CD disky s perforovanou čiarou.         |  |  |
| Quality<br>(Kvalita)               | Draft, Standard, Best<br>(Koncept, štandardná,<br>najlepšia)                                                                                                    | -                                                                                                    |  |  |
| Filter                             | Off, Sepia, B&W<br>(Vyp., sépiový, ČB)                                                                                                    | -                                                                                                    |  |  |
| Enhance<br>(Vylepšiť)              | PhotoEnhance,<br>P.I.M., None                                                                                                    | Vyberte možnosť <b>PhotoEnhance</b> (Vylepšiť foto.) na<br>automatické nastavenie jasu, kontrastu a sýtosti fotografií. |  |  |
|                                    | (Vylepšiť foto.,<br>P.I.M., Žiadne)                                                                                                    | Vyberte možnosť <b>P.I.M</b> . na použitie nastavení PRINT Image<br>Matching alebo Exif Print fotoaparátu.              |  |  |
| Reduce Red<br>Eye (Odstrániť       | Off, On (Vyp., Zap.)                                                                                                    | Vyberte možnosť <b>On</b> (Zap.) na odstránenie efektu<br>červených očí.                                                |  |  |
| červených očí) Po<br>V z<br>ob     |                                                                                                    | <b>Poznámka:</b><br>V závislosti od fotografie sa môžu upraviť aj iné časti<br>obrázku ako sú oči.                      |  |  |

| Ponuka                                          | Položka nastavenia                                                                                                    | Popis                                                                                                    |
|-------------------------------------------------|----------------------------------------------------------------------------------------------------|----------------------------------------------------------------------------------------------------|
| Brightness<br>(Jas)                             | Brightest, Brighter,<br>Standard, Darker,<br>Darkest (Najjasnejšia,<br>jasnejšia, štandardná,<br>tmavšia, najtmavšia)   | -                                                                                                    |
| Contrast<br>(Kontrast)                          | Standard, Higher,<br>Highest (Štandardný,<br>vyšší, najvyšší)                                                           | -                                                                                                    |
| Sharpness<br>(Ostrosť)                          | Sharpest, Sharper,<br>Standard, Softer,<br>Softest (Najostrejšia,<br>ostrejšia, štandardná,<br>jemnejšia, najjemnejšia) | -                                                                                                    |
| Saturation<br>(Sýtosť)                          | Highest, Higher,<br>Standard, Lower,<br>Lowest (Najvyššia,<br>vyššia, štandardná,<br>nižšia, najnižšia)                 | -                                                                                                    |
| CD<br>Inner-Outer<br>(CD vnútorný,<br>vonkajší) | Outer (Vonkajší):<br>114 - 120 mm<br>(Standard (Štandard):<br>116 mm)                                                   | Vyberte na zmenu veľkosti polohy tlače pre vnútorný a<br>vonkajší priemer štítku CD/DVD.                                                                                                    |
|                                                 | Inner (Vnútorný):<br>18 - 46 mm<br>(Standard (Štandard):<br>43 mm)                                                      |                                                                                                    |
| Density<br>(Hustota)                            | Standard, Darker,<br>Darkest (Štandardná,<br>tmavšia, najtmavšia)                                                       | -                                                                                                    |
| Date (Dátum)                                    | None, yyyy.mm.dd,<br>mmm.dd.yyyy,<br>dd.mmm.yyyy<br>(Žiadny, rrrr.mm.dd,<br>mmm.dd.rrrr,<br>dd.mmm.rrrr)                | Tlačí dátum zosnímania fotografie.                                                                                                    |
| Print Info.<br>(Tlač<br>informácií)             | Off, On (Vyp., Zap.)                                                                                                    | Vyberte možnosť <b>On</b> (Zap.) a tlačte informácie o čase<br>expozície (rýchlosti uzávierky), F-stop (clone) a citlivosti ISO<br>vášho fotoaparátu.                                                                                                    |
| Fit Frame<br>(Prispôsobiť<br>rámu)              | On, Off (Zap., vyp.)                                                                                                    | Vyberte možnosť <b>On</b> (Zap.) na automatické orezanie<br>fotografie, čím zapadne do dostupného priestoru pre<br>vybraté rozloženie. Vyberte možnosť <b>Off</b> (Vyp.) na vypnutie<br>automatického orezania a ponechanie bieleho priestoru na<br>okrajoch fotografie. |
| Bidirectional<br>(Obojsmerne)                   | On, Off (Zap., vyp.)                                                                                                    | Vyberte možnosť <b>On</b> (Zap.) na zvýšenie rýchlosti tlače.<br>Vyberte možnosť <b>Off</b> (Vyp.) na zlepšenie kvality tlače (ale<br>tlač fotografii bude pomalšia).                                                                                                    |

# Režim nastavenia

Setup

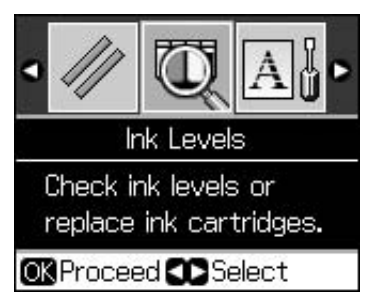

| Ink Levels (Úrovne atramentu)                            |                                                                               |                                                                                                    |  |  |
|----------------------------------------------------------|-------------------------------------------------------------------------------|----------------------------------------------------------------------------------------------------|--|--|
| Maintenance (Údržba)                                     | Nozzle Check (Kontrola trysiek)                                               |                                                                                                    |  |  |
|                                                          | Head Cleaning (Čistenie hlavy)                                                |                                                                                                    |  |  |
|                                                          | LCD Brightness (Jas LCD c                                                     | displeja)                                                                                                    |  |  |
|                                                          | Head Alignment (Zarovnanie hlavy)                                             |                                                                                                    |  |  |
|                                                          | Change Ink Cartridge (Vymeniť zásobník atramentu)                             |                                                                                                    |  |  |
|                                                          | Thick Paper (Hrubý<br>papier)                                                 | Off, On (Vyp., Zap.)                                                                                                    |  |  |
|                                                          | Language (Jazyk)                                                              | English, German, Spanish, Portuguese,<br>French, Italian, Dutch, Russian, Korean,<br>Traditional-Chinese (angličtina, nemčina,<br>španielčina, portugalčina, francúzština,<br>taliančina, holandčina, ruština, kórejčina,<br>tradičná čínština) |  |  |
|                                                          |                                                                               | (Zobrazené jazyky sa líšia podľa lokality.)                                                                                                    |  |  |
|                                                          | Screen Saver Settings<br>(Nastavenia šetriča<br>obrazovky)                    | None, Memory Card Data (Žiadne, Údaje<br>pamäťovej karty)                                                                                                    |  |  |
| CD/Sticker Position<br>(Poloha CD/nálepky)               | CD/DVD, Stickers (CD/DVD, nálepky)                                            |                                                                                                    |  |  |
| PictBridge Setup<br>(Nastavenie PictBridge)              | Pozrite časť "Nastavenia tlače pre režim pamäťovej karty" na strane 38.       |                                                                                                    |  |  |
| Backup Memory Card<br>(Zálohovať pamäťovú<br>kartu)      | Backup Memory Card, Folder Select (Zálohovať pamäťovú kartu, výber priečinka) |                                                                                                    |  |  |
| Bluetooth Settings<br>(Nastavenia Bluetooth)             | Pozrite si on-line <i>používateľskú príručku</i> .                            |                                                                                                    |  |  |
| Restore Default Settings (Obnoviť predvolené nastavenia) |                                                                               |                                                                                                    |  |  |

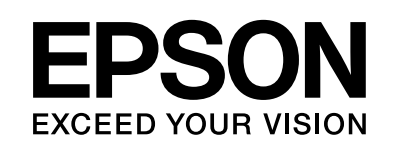

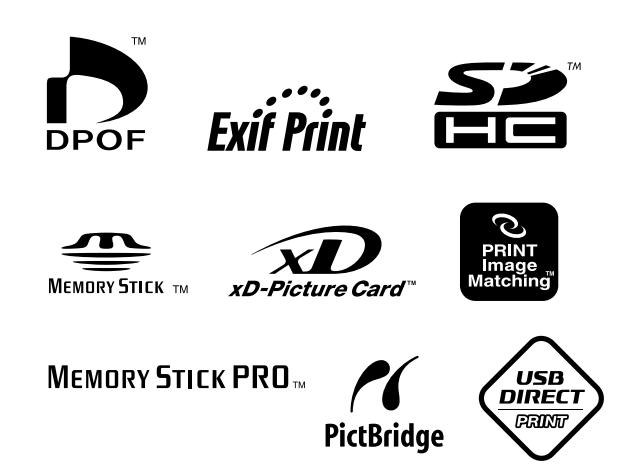

### Dodávané zásobníky atramentu

| Názov<br>tlačiarne | Black<br>(Čierna) | Cyan<br>(Azúrová) | Magenta<br>(Pur-<br>purová) | Yellow<br>(Žltá) | Light<br>Cyan<br>(Svet-<br>Ioazúrová) | Light<br>Magenta<br>(Svet-<br>lopur-<br>purová) |
|--------------------|-------------------|-------------------|-----------------------------|------------------|---------------------------------------|-------------------------------------------------|
| RX585<br>Series    | T0801             | T0802             | T0803                       | T0804            | T0805                                 | T0806                                           |
| RX610<br>Series    | T0821<br>T0811    | T0822<br>T0812    | T0823<br>T0813              | T0824<br>T0814   | T0825<br>T0815                        | T0826<br>T0816                                  |